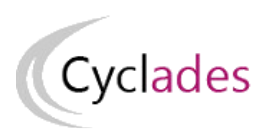

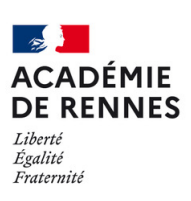

# **GUIDE POUR SAVOIR...**

# S'inscrire aux Épreuves Anticipées du Baccalauréat (EA)

 Version :
 1.2

 Date :
 21/01/2025

 Auteur(s) :
 DSII de Rennes

# Table des matières

| Introduction                                                                                     | 3  |
|--------------------------------------------------------------------------------------------------|----|
| 1. Accueil et informations                                                                       | 3  |
| 1.1. Page d'accueil du portail candidat                                                          | 3  |
| <b>1.2.</b> Période d'ouverture des services                                                     | 4  |
| 2. Gestion de mon compte candidat                                                                | 5  |
| 2.1. Créer un compte candidat (pour le Grand Public)                                             | 5  |
| 2.2. Modifier mon compte                                                                         | 12 |
| 2.3. Supprimer mon compte                                                                        | 14 |
| <b>3.</b> S'inscrire (cas du Grand Public)                                                       | 15 |
| 4. Gérer mon inscription                                                                         | 21 |
| 4.1. Modalités d'inscription                                                                     | 21 |
| 4.2. Confirmation d'inscription                                                                  | 21 |
| <b>4.3.</b> Validation en ligne de l'inscription par le candidat                                 | 24 |
| 4.4. Mes inscriptions                                                                            | 27 |
| 4.5. Mes documents                                                                               | 29 |
| 4.6. Mes justificatifs                                                                           | 30 |
| <b>4.7.</b> EA-BCG-Complément d'inscription : Gérer la spécialité suivie uniquement en classe de |    |
| 1ère                                                                                             | 33 |
| 4.8. Consulter mes messages                                                                      | 37 |
| 4.9. Se désinscrire                                                                              | 38 |
| 5. Consulter mes résultats                                                                       | 40 |
| 5.1. Accéder à mes copies dématérialisées                                                        | 40 |
| 5.2. Accéder à mes notes                                                                         | 41 |

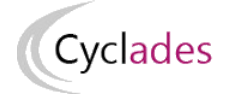

# Introduction

L'objectif de ce document est de détailler les opérations que devra réaliser :

- Un candidat qui désire s'inscrire en 1ère année du Baccalauréat Général et Technologique (Epreuves Anticipées) via le portail Candidat CYCLADES (candidat individuel non scolarisé ou candidat d'un établissement privé hors contrat/non homologué qui a un service grand public).
- Un candidat qui doit valider son inscription en 1ère année du Baccalauréat Général et Technologique (Epreuves Anticipées) en ligne via le portail Candidat CYCLADES.
- Un candidat qui désire gérer en ligne sa spécialité suivie uniquement en classe de 1ère (EA-BCG)

Dans la suite de ce guide, « je » est utilisé pour se mettre à la place du candidat.

# 1. Accueil et informations

## 1.1. Page d'accueil du portail candidat

La page d'accueil du portail Candidat est la suivante :

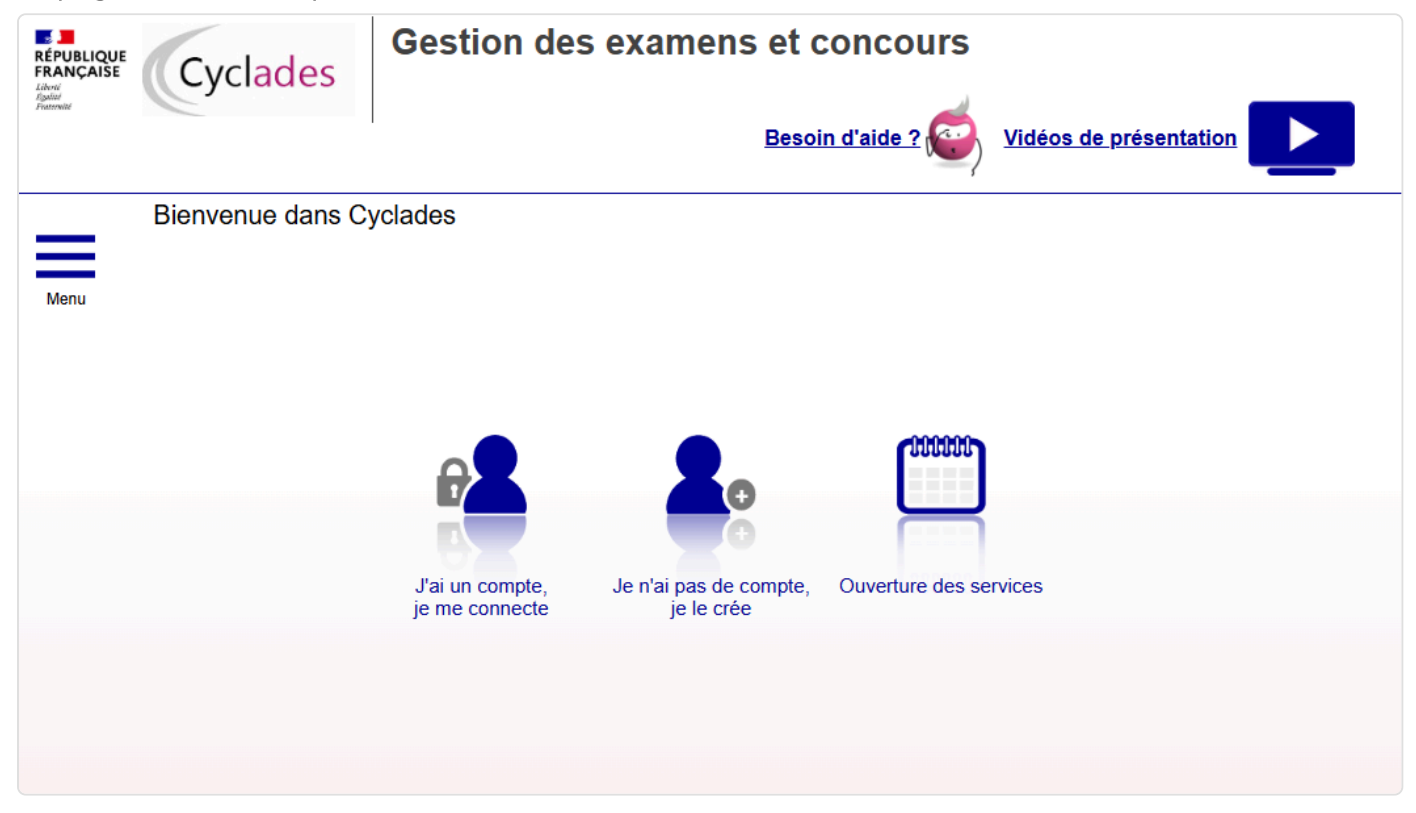

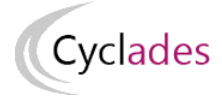

Cette page d'accueil peut comporter des messages ponctuels, par exemple en cas d'indisponibilité programmée du site.

Ce portail candidat est commun à tous les candidats qui souhaitent s'inscrire aux examens ou aux concours gérés dans Cyclades. Je vais m'identifier si je possède déjà un compte (**J'ai un compte, je me connecte**), ou créer mon compte candidat (**Je n'ai pas de compte, je le crée**).

En haut à droite, je peux visionner des vidéos m'expliquant le fonctionnement de CYCLADES.

- Je suis **candidat non scolarisé** : je dois **créer un compte candidat**. L'identifiant de ce compte est mon adresse email.
- Je suis **candidat scolaire inscrit** par mon établissement : je ne dois pas créer de compte mais utiliser le **papillon de connexion** fourni par mon établissement.

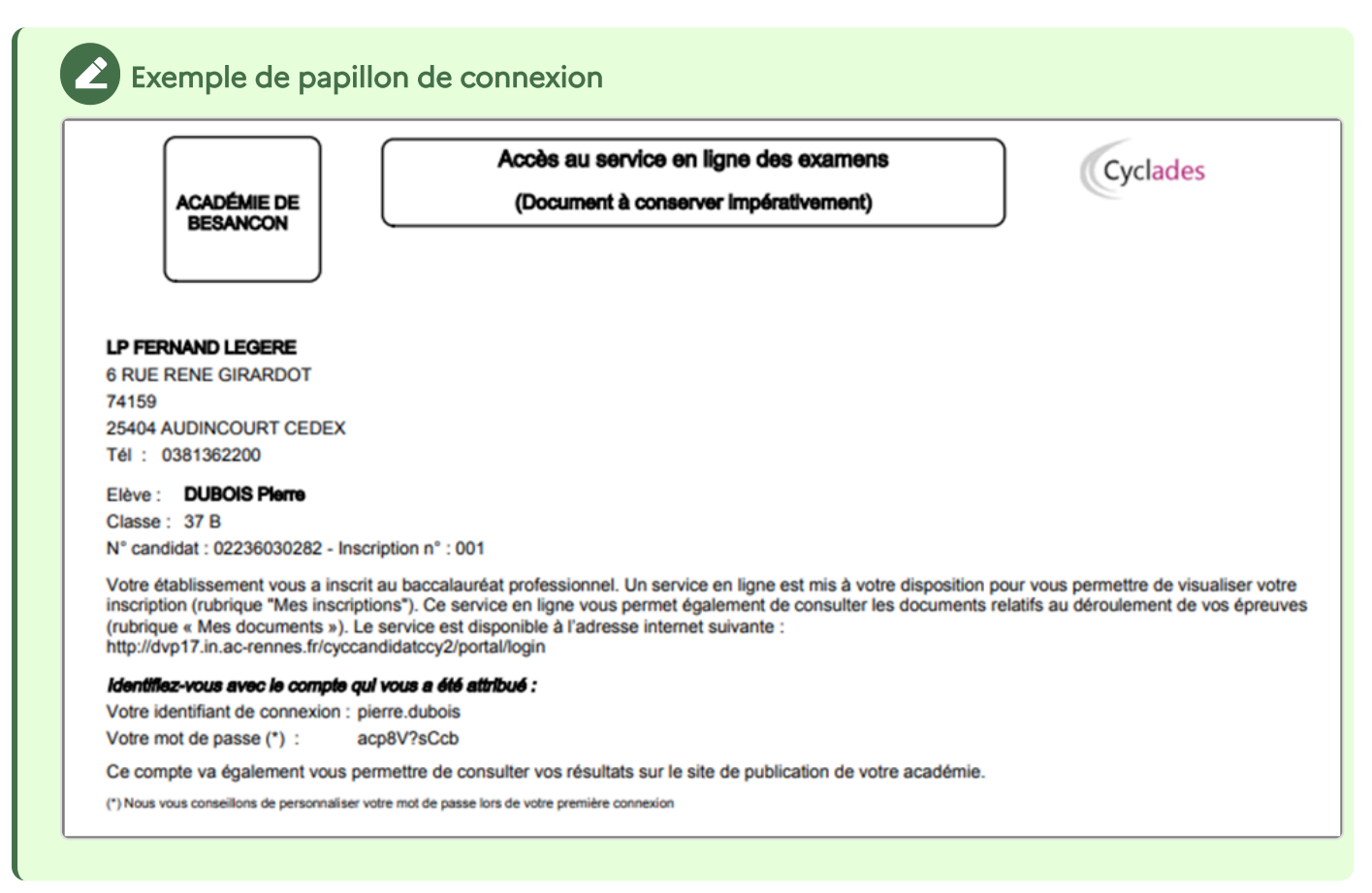

## 1.2. Période d'ouverture des services

Je peux consulter, pour chaque Domaine (examen ou concours) et académies ou centres d'examen à l'étranger, les **périodes d'inscription Grand Public**. Si aucune donnée n'est affichée, c'est qu'aucun service n'est ouvert pour le choix Domaine (examen ou concours) – Session – Académie que je recherche.

Après avoir sélectionné mon domaine (examen ou concours) et ma session, je choisis l'académie pour laquelle je souhaite consulter les dates d'ouverture du service d'inscription.

# Cyclades Exemple Ouverture des services Sélectionner les informations suivantes pour consulter l'état d'ouverture du service d'inscription. Résumé de la sélection Examen ↑ ÉPREUVES ANTICIPÉES DU BACCALAURÉAT ↑ 2022 ↑ ACADÉMIE DE MONTPELLIER ↑ Informations disponibles Les inscriptions sont ouvertes du 10 janvier 2022 19:00 au 10 février 2022 23:59 (heure de Paris). Vous devez sélectionner l'académie correspondant à votre lieu de résidence.

# 2. Gestion de mon compte candidat

# 2.1. Créer un compte candidat (pour le Grand Public)

#### Création du compte

Si je suis un candidat non scolarisé, je dois créer un compte utilisateur avant de pouvoir m'inscrire au domaine EA.

Sur la nouvelle page qui s'affiche, deux possibilités pour créer mon compte :

• Via FranceConnect

OU

• En remplissant le formulaire de création

#### Via FranceConnect

En cliquant sur e suis alors redirigé vers la page d'accueil de FranceConnect. Je vais alors pouvoir choisir à partir de quel compte FranceConnect je souhaite créer un compte CYCLADES. Il peut s'agir d'une identification via impots.gouv.fr, l'Assurance maladie, l'Identité Numérique, etc.

Une fois mon identification via l'un des services FranceConnect effectuée, je suis redirigé vers l'espace candidat CYCLADES et mon compte est automatiquement créé.

# Cyclades

#### 1 Important

Cette fonctionnalité ne peut être utilisée que pour la création d'un nouveau compte candidat CYCLADES. Par conséquent, il n'est pas possible de faire d'appariement entre un compte Cyclades existant et un compte FranceConnect.

Lors de mes prochains accès au portail CYCLADES, je pourrai sélectionner à nouveau **() Fidentifier sur** le compte FranceConnect de mon choix.

#### Via formulaire CYCLADES

En saisissant toutes les informations demandées dans le formulaire à l'écran, mon adresse mail deviendra mon identifiant de connexion au portail candidat Cyclades.

#### Attention

Il ne peut y avoir qu'un seul compte candidat par adresse email. L'adresse email est l'identifiant du compte.

# Cyclades

#### Exemple

#### Servicie de création

Pour créer mon compte, opération nécessaire uniquement avant une toute première inscription aux examens ou concours dans Cyclades, je renseigne les données d'état civil telles qu'elles figurent sur ma pièce d'identité.

| Les champs avec * sont obligatoires.                                                                          |                            |
|----------------------------------------------------------------------------------------------------|----------------------------|
| Sexe *                                                                                                    | Masculin v                 |
| Nom de famille <u>*</u><br>(Nom de naissance)                                                                 | LAMY                       |
| Confirmation du nom de naissance <u>*</u>                                                                     | LAMY                       |
| Nom d'usage<br>(Nom marital par exemple)                                                                      |                            |
| Prénoms *<br>(tels qu'ils figurent sur la pièce d'identité)                                                   | Paul                       |
| Date de naissance <u>*</u><br><i>Exemple: 30/05/1998</i>                                                      | 01/01/2002                 |
| Confirmation date de naissance *<br>Exemple: 30/05/1998                                                       | 01/01/2002                 |
| Pays de naissance <u>*</u>                                                                                    | France (dont Outre-mer)    |
| Département, DOM ou COM de naissance 📩                                                                        | 035 - Ille Et Vilaine 🗸    |
| Commune de naissance *.<br>Champ de recherche fonction du département                                         | RENNES                     |
| Adresse mail <u>*</u><br><i>Exemple:nom.prenom@domaine.fr</i>                                                 | paul.lamy@gmail.com        |
| Confirmation de l'adresse mail <u>*</u><br>Exemple:nom.prenom@domaine.fr                                      | paul.lamy@gmail.com        |
| Mot de passe *<br>8 à 20 caractères dont majuscule, minuscule et caractère spécial (exemple<br>: . / ! * etc) |                            |
| Confirmation du mot de passe <u>*</u>                                                                         |                            |
|                                                                                                    | <u>J'ai déjà un compte</u> |
|                                                                                                    | Créer le compte            |
|                                                                                                    |                            |

Le mot de passe doit comporter au moins 8 caractères (20 caractères au maximum), ainsi qu'une minuscule, une majuscule et un caractère spécial.

L'icône 💿 permet de voir le mot de passe saisi, pour s'assurer de sa conformité

Après l'enregistrement de la saisie, une fenêtre s'ouvre pour m'informer que le compte va être créé.

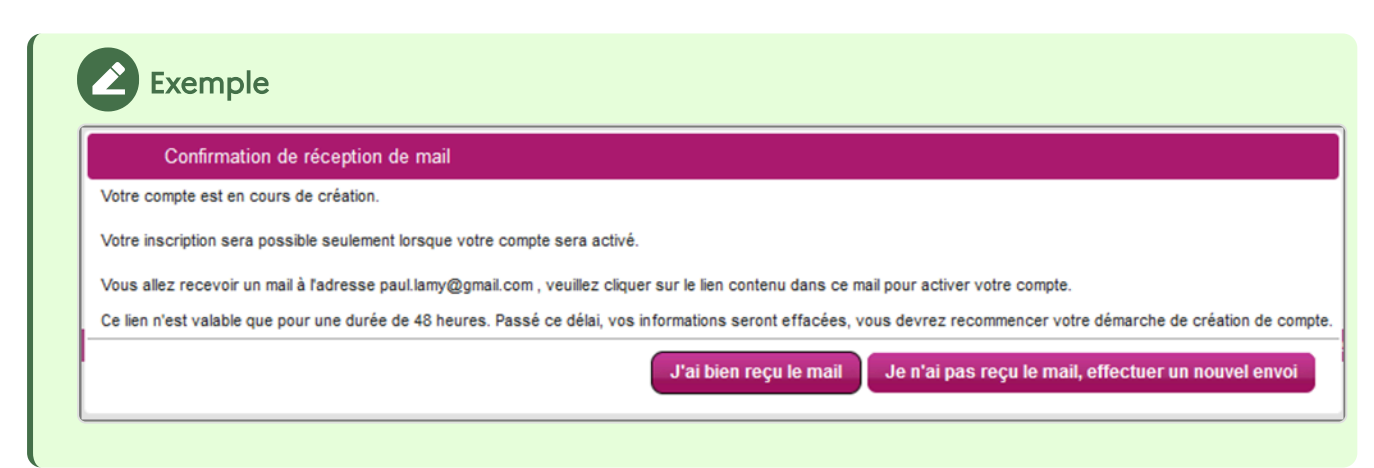

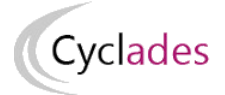

Je reçois un **mail dans les minutes qui suivent** et mon compte devra être validé dans les 48 heures suivant sa création, sinon le compte sera supprimé.

#### Exemple

Objet du message : [CYCLADES] Activer mon compte

Bonjour,

Vous venez de créer un compte sur Cyclades. Votre inscription sera possible seulement quand vous aurez activé votre compte.

Pour activer votre compte, veuillez cliquer sur le lien :

Activer mon compte

Si le lien ci-dessus ne fonctionne pas, il vous suffit de copier l'adresse suivante dans la barre de votre navigateur : Lien

Ce lien n'est valable que pour une durée de 48h.Passé ce délai, vos informations seront effacées.

A bientôt sur Cyclades

Cordialement Le Service Gestionnaire

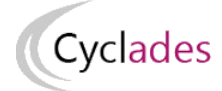

#### Activation du compte

Quand je clique sur le lien **Activer mon compte**, le compte est créé et validé. Je peux alors me connecter.

Pour cela, je dois m'identifier par la saisie de l'adresse mail et du mot de passe spécifiés lors de la création du compte :

| E   | xemple                                                                                                    |
|-----|----------------------------------------------------------------------------------------------------|
| Veu | illez vous identifier                                                                                                    |
| F   | ranceConnect est la solution proposée par l'État pour sécuriser et simplifier la connexion à vos services en ligne<br>Utilisez cet accès uniquement si vous avez créé votre compte Cyclades avec FranceConnect |
|     | S'identifier avec<br>FranceConnect                                                                                                    |
|     | Qu'est-ce que FranceConnect ?                                                                                                    |
|     | OU                                                                                                    |
|     | Identifiant de connexion * paul.lamy@gmail.com Besoin d'aide pour vous connecter ?                                                                                                    |
|     | Mot de passe *                                                                                                    |
|     | Se connecter                                                                                                    |
|     | Je n'ai pas de cor                                                                                                    |

#### Mot de passe oublié

Si j'ai oublié mon identifiant, je peux cliquer sur le lien « Besoin d'aide pour vous connecter ? ».

| Où trouver mon identifiant ?                                                                                                    | × |
|----------------------------------------------------------------------------------------------------|---|
| Pour trouver votre identifiant (login) et mot de passe :                                                                                                    |   |
| <ul> <li>Si vous avez été inscrit par votre établissement scolaire : vos identifiants de compte Cyclades vous ont été fournis par votre établissement via le document « Accès au service en ligne des examens ». Si vous avez perdu ce document, rapprochez-vous de votre établissement d'inscription.</li> </ul> |   |
| <ul> <li>Si vous vous êtes inscrit vous-même à Cyclades : vous avez créé votre compte lors de votre inscription, vous devez vous connecter avec votre adresse mail comme identifiant de connexion et votre mot de<br/>passe de compte Cyclades.</li> </ul>                                                        |   |
|                                                                                                    |   |
| Fermer                                                                                                    |   |

En cas de perte de mot de passe, je clique sur le lien « Mot de passe oublié »

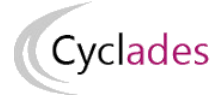

Une pop-up s'ouvre et je saisis mon identifiant de connexion :

| Réinitialisation du mot de passe - Mot de passe oublié                                                                                                    |
|----------------------------------------------------------------------------------------------------|
| Identifiant de connexion :<br>Jean.etabdeux<br>Vous pouvez saisir votre identifiant Cyclades, email ou numéro Cyclades.<br>Attention, ce mot de passe est celui de votre compte CYCLADES et en aucun cas celui du compte que<br>vous utilisez au travers de FranceConnect. |
| Valider Fermer                                                                                                    |

Je peux saisir :

- soit l'identifiant qui m'a été transmis par mon établissement (du type nom.prenomX), si je suis inscrit à un examen,
- soit l'email que j'ai renseigné à la création de mon compte,
- soit le numéro Cyclades (numéro candidat). Il m'a été affecté à la création de mon compte et il apparait dans mes documents de type « Confirmation ou Récapitulatif d'inscription », « Convocation », « Demande de pièces justificatives » etc.

| académie                                                                                                    | CONFIRMATION D'INSCRIPTION        | N° candidat : 01943021803 |
|----------------------------------------------------------------------------------------------------|-----------------------------------|---------------------------|
| RÉGION ACADÉMIQUE<br>GRAND EST                                                                              | CERTIFICATIVE PORMATION SENERALE  | Inscription n° : 009      |
| MINISTÈRE<br>DE L'ÉDUCATEON NATIONALE<br>MINISTÈRE<br>DE L'INSUERE<br>DI LA RECHERCHE<br>ET DU L'INSUERTION | Version : 1 du 11/09/2023 à 16:34 | Session : JUIN 2023       |

#### Une nouvelle pop-up s'ouvre :

| Mot de passe oublié, réinitialisation du mot de passe 🛛 🔹                                                                                                    |
|----------------------------------------------------------------------------------------------------|
| Vous allez recevoir un mail sur votre mail de contact (paul.****I.com) si vous avez un compte candidat, veuillez cliquer sur le lien contenu dans ce mail pour modifier votre mot de passe. |
| Ce lien n'est valable que pour une durée de 48 heures.                                                                                                    |
| Passé ce délai, vous devrez recliquer sur 'Mot de passe oublié'.                                                                                                    |
| Fermer                                                                                                    |

Après avoir cliqué sur le lien **Modifier mon mot de passe** du mail, je peux saisir mon nouveau mot de passe :

| Nouveau mot de passe *<br>8 à 20 caractères dont majuscule,<br>minuscule et caractère spécial | ••••• | ۲ |             |
|-----------------------------------------------------------------------------------------------|-------|---|-------------|
| Confirmation du mot de passe 🛔                                                                | ••••• | ۲ |             |
|                                                                                               |       |   | Enregistrer |

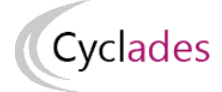

#### Connexion au compte

Si je suis un candidat scolarisé, mon établissement m'a pré-inscrit et m'a fourni un papillon de connexion au portail candidat CYCLADES.

Grâce à l'URL fournie sur ce papillon de connexion j'accède à la page de connexion ou je peux indiquer mes identifiants ainsi que le mot de passe.

| Exemple                                      |                                     |
|----------------------------------------------|-------------------------------------|
| Identifiant de connexion * marie.ndurandetab | Besoin d'aide pour vous connecter ? |
| Mot de passe *                               | Mot de passe oublié                 |
| Se connecter                                 |                                     |
| L                                            | <u>Je n'ai pas de compte</u>        |

#### Note !

Pour une première connexion, je suis invité(e) à vérifier mon adresse mail ; je saisis de nouveau le mot de passe qui m'a été communiqué et il est conseillé de le modifier ultérieurement.

| Veuillez confirmer ou modifier votre email de contact avant de pouvoir vous connecter. Cette information est importante par la suite, un email valide est indispensable. Adresse mail  Confirmation de l'adresse mail | Veuillez confirmer ou modifier votre email de contact avant de pouvoir vous connecter. Cette information est importante par la suite, un email valide est indispensable. Adresse mail  Confirmation de l'adresse mail Par mesure de sécurité, merci de bien vouloir ressaisir le mot de passe qui vous a été communiqué. Mot de passe |
|----------------------------------------------------------------------------------------------------|----------------------------------------------------------------------------------------------------|
| Adresse mail  Confirmation de l'adresse mail  Par macura de cécurité marai de bien veuloir recepieir le mat de parce qui veue a été                                                                                   | Adresse mail * Confirmation de l'adresse mail * Par mesure de sécurité, merci de bien vouloir ressaisir le mot de passe qui vous a été communiqué. Mot de passe                                                                                                    |
| Fai mesure de securite, merci de bien vouloir ressaisir le mot de passe qui vous a ete                                                                                                    | Mot de passe                                                                                                    |

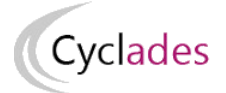

Après authentification, j'obtiens l'écran d'accueil suivant (si je n'ai pas encore d'inscription) :

| Cyclades Gestion des examens et co                                                                              | INCOUIS | DECONNEXION © Paul LAMY <u>Modifier mon compte</u> Consulter mes messages |
|----------------------------------------------------------------------------------------------------|---------|---------------------------------------------------------------------------|
| Menu<br>Menu<br>N°Candidat: 02427247586 LAMY Paul Né(e) le 01/01/2002<br>Vous n'avez aucune candidature active. |         |                                                                           |

Ou celui-ci (si j'ai déjà été inscrit à un ou plusieurs examens et/ou concours, je retrouve ma ou mes autres inscriptions) :

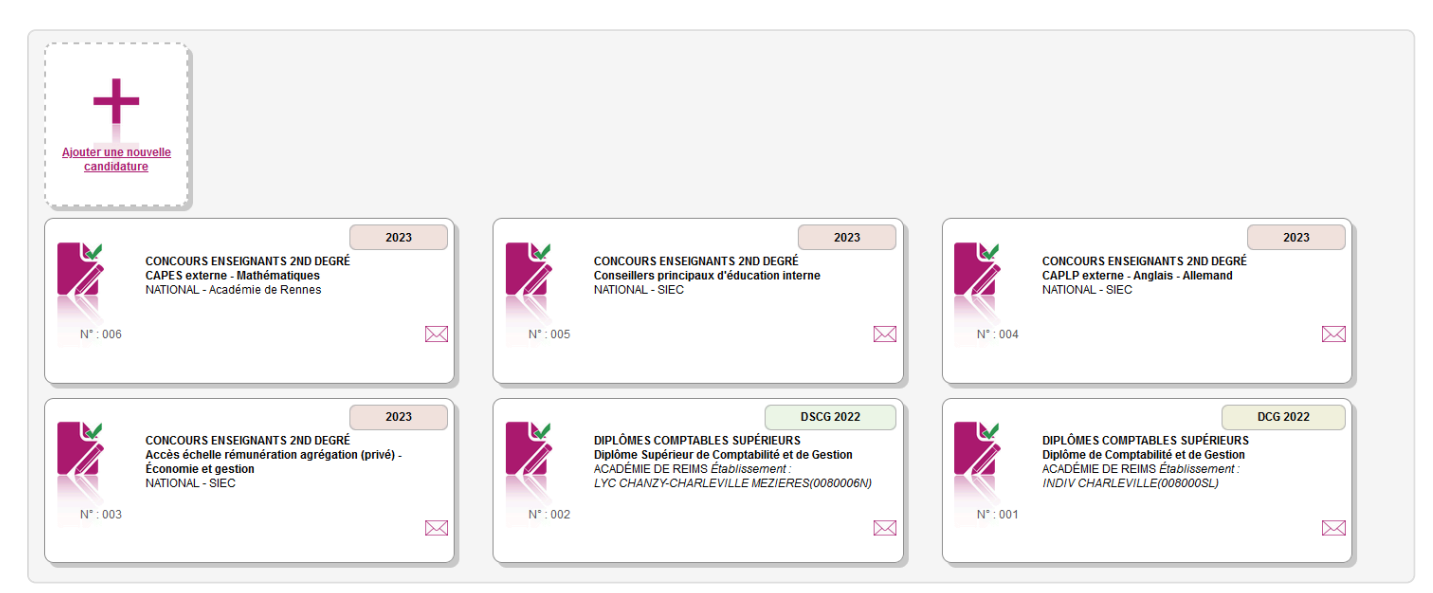

## 2.2. Modifier mon compte

Via le menu **Modifier mon compte**, je peux consulter les informations de mon compte.

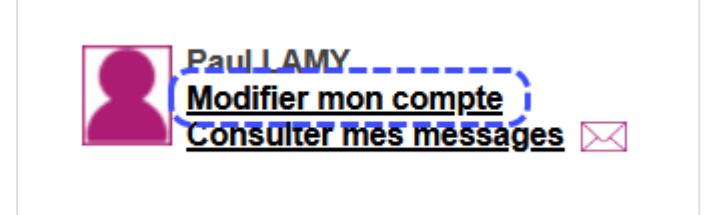

En cliquant sur modifier mon compte, j'accède à l'ensemble de mes informations de compte.

| Sexe *                                                                                                    | Masculin v              |
|----------------------------------------------------------------------------------------------------|-------------------------|
| Nom de famille <u>*</u><br>(Nom de naissance)                                                                 | LAMY                    |
| Confirmation du nom de naissance *                                                                            | LAMY                    |
| Nom d'usage<br>(Nom marital par exemple)                                                                      |                         |
| Prénoms *<br>(tels qu'ils figurent sur la pièce d'identité)                                                   | Paul                    |
| Date de naissance *.<br>Exemple: 30/05/1998                                                                   | 01/01/2002              |
| Confirmation date de naissance *.<br>Exemple: 30/05/1998                                                      | 01/01/2002              |
| Pays de naissance *                                                                                           | France (dont Outre-mer) |
| Département, DOM ou COM de naissance *                                                                        | 035 - Ille Et Vilaine 🗸 |
| Commune de naissance *<br>Champ de recherche fonction du département                                          | RENNES                  |
| Adresse mail <u>*</u><br>Exemple:nom.prenom@domaine.fr                                                        | paul.lamy@gmail.com     |
| Confirmation de l'adresse mail *.<br>Exemple:nom.prenom@domaine.fr                                            | paul.lamy@gmail.com     |
| Mot de passe *<br>8 à 20 caractères dont majuscule, minuscule et caractère<br>spécial (exemple : . / ! * etc) |                         |
| Confirmation du mot de passe *                                                                                |                         |

#### Attention

Je peux tout modifier avant de créer une première candidature.

En revanche, dès qu'une candidature existe, seuls l'adresse mail et le mot de passe sont modifiables. Si une autre information est erronée, je dois contacter le service gestionnaire dont les coordonnées sont indiquées dans l'en-tête du document relatif à mon inscription.

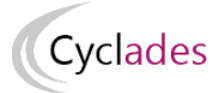

## 2.3. Supprimer mon compte

Je peux supprimer en allant sur « Modifier mon compte » :

| - Créez votre compte                                                                                     |                                                                                                    |
|----------------------------------------------------------------------------------------------------|----------------------------------------------------------------------------------------------------|
| <ul> <li>Modifier mes informations</li> </ul>                                                            |                                                                                                    |
| Pour une première candidature, vous<br>Vous devez impérativement saisir vos                              | devez obligatoirement créer un compte au préalable. <u>J'ai déjà un compte</u><br>s données d'état civil telles qu'elles figurent sur votre pièce d'identité.                                                                                                    |
| Civilité *                                                                                               | MONSIEUR ~                                                                                                    |
| Nom de famille <u>*</u><br>(Nom de naissance)                                                            |                                                                                                    |
| Confirmation du nom *                                                                                    |                                                                                                    |
| Nom d'usage<br>(Nom marital par exemple)                                                                 |                                                                                                    |
| Prénoms *                                                                                                |                                                                                                    |
| Pays de naissance *                                                                                      | FRANCE (DONT OUTRE-MER)                                                                                                    |
| Date de naissance *<br>Exemple: 30/05/1998                                                               | 01/101/2000                                                                                                    |
| Confirmation date de naissance *                                                                         | 01/                                                                                                    |
| Département, DOM ou COM de<br>naissance *                                                                | 035 - ILLE ET VILAINE V                                                                                                    |
| Commune de naissance *.<br>Champ de recherche fonction du département                                    | Res IN Res                                                                                                    |
| Adresse mail *                                                                                           | anna an the second and the second and th |
| Confirmation de l'adresse mail *                                                                         | and the second second sec |
| Mot de passe *<br>8 à 20 caractères dont majuscule, minuscule et<br>caractère spécial (ex : . / ! * etc) | ••••••                                                                                                    |
| Confirmation du mot de passe *                                                                           | •••••                                                                                                    |
|                                                                                                    | Enregistrer                                                                                                    |
|                                                                                                    |                                                                                                    |

Là, un bouton Supprimer

est présent.

En cliquant dessus, je peux supprimer mon compte (un message de confirmation me demande de valider la suppression).

#### 1 Attention

Dès lors qu'une candidature est créée/rattachée au compte, Il n'est alors plus possible de supprimer son compte. Un message m'en informe :

Le compte ne peut pas être supprimé car une ou plusieurs candidatures y sont attachées

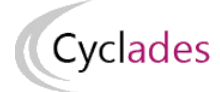

# 3. S'inscrire (cas du Grand Public)

En tant que **candidat non scolarisé**, après création de mon compte candidat et pendant la période d'inscription, je peux m'inscrire sur le domaine EA.

Via la ligne du menu Mes inscriptions, je clique sur Ajouter une nouvelle candidature

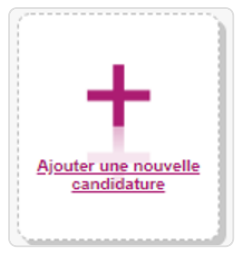

Puis je sélectionne, au travers de différents choix successifs, l'examen auquel je souhaite m'inscrire. Je peux alors visualiser les dates d'ouvertures d'inscription pour cette académie :

|        | M'inscrire                                                                                   |
|--------|----------------------------------------------------------------------------------------------|
| Мерц   | Sur quoi et où voulez-vous vous inscrire ?                                                   |
| inon a | Résumé de la sélection                                                                       |
|        | Examen 🔨<br>ÉPREUVES ANTICIPÉES DU BACCALAURÉAT. 🔨<br>2023 🛧                                 |
|        | ACADÉMIE DE STRASBOURG                                                                       |
|        | Démarrer mon inscription                                                                     |
|        | Informations disponibles                                                                     |
|        | Les inscriptions sont ouvertes du 14 avril 2023 09:00 au 16 mai 2023 16:58 (heure de Paris). |
|        | Vous devez sélectionner l'académie correspondant à votre lieu de résidence.                  |
|        |                                                                                              |

En cliquant sur Démarrer mon inscription, le formulaire d'inscription s'affiche et comporte plusieurs onglets. Je clique sur Suivant pour consulter/renseigner tous les onglets, le bouton Enregistrer sera actif uniquement sur le dernier onglet. Je peux revenir à l'onglet précédent par le bouton Précédent.

#### Modalités d'inscription

Cet onglet affiche les modalités d'inscription que le candidat doit accepter en cochant la case en bas de page.

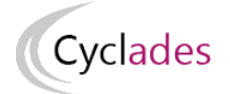

#### Identification

L'onglet Identification me permet de renseigner mes coordonnées et informations personnelles :

Les données personnelles de mon compte sont récupérées automatiquement et non modifiables ici (elles sont grisées). Si elles sont erronées, je peux les modifier via le menu **Modifier mon compte**, tant que je n'ai pas créé de candidature.

Si je me rends compte d'une erreur dans mes données (Nom, prénoms, date, lieu de naissance), après avoir enregistré ma candidature, je devrai contacter le service gestionnaire pour faire une demande de modification de mes informations personnelles.

| - Modalités d'inscription 2               | 2 - Identification 3 | - Informati              | ons candidature | 4 - Qualification présentée | 5 - Informations supplémentaires | 6 - Epreuves                 | 7 - Récapitulatif | 8 - Conditions d'inscriptio                             | 9 - N° Inscription      |          |  |
|-------------------------------------------|----------------------|--------------------------|-----------------|-----------------------------|----------------------------------|------------------------------|-------------------|---------------------------------------------------------|-------------------------|----------|--|
| <ul> <li>Identité</li> </ul>              |                      |                          |                 |                             |                                  | <ul> <li>Naissand</li> </ul> | e                 |                                                         |                         |          |  |
|                                           |                      | Civilité *               | MADAME          | ~                           |                                  |                              |                   | Pays de naissance *                                     | FRANCE (DONT OUT        | RE-MER)  |  |
|                                           | Nom de               | e famille <u>*</u>       | NGMB-DUPONT     |                             |                                  |                              |                   | Date de naissance 🛔                                     | 06/05/2005              |          |  |
|                                           | Non de<br>Non        | n d'usage                |                 |                             |                                  |                              | Département, D    | Exemple: 30/05/1998<br>OM ou COM de naissance *         | 011 - AUDE              |          |  |
|                                           | Non marital p        | ar exemple               | NCMP Jagana     |                             |                                  |                              |                   | Commune de naissance *                                  | BUGARACH                |          |  |
|                                           |                      |                          | NOMD-Dealine    |                             |                                  |                              |                   | Nationalité *                                           | C4lectioners ups pet    | analitá  |  |
| <ul> <li>Advance</li> </ul>               |                      |                          |                 |                             |                                  | <ul> <li>Contacta</li> </ul> |                   |                                                         | Selectionities dife had | onance V |  |
| Auresse                                   |                      |                          |                 |                             |                                  | Contacts                     |                   |                                                         |                         |          |  |
|                                           |                      | Pays 📩                   | FRANCE          |                             | ~                                |                              | Ti<br>Exemples :  | éléphone personnel mobile<br>0623456789 ou +33623456789 |                         |          |  |
|                                           | Numéro, i            | rue, voie *              |                 |                             |                                  |                              | Exemples :        | Téléphone personnel<br>0123456789 ou +33123456789       |                         |          |  |
|                                           | Complement a         | adresse 1                |                 |                             |                                  |                              |                   | Adresse mail *                                          | 1948418953@mail.fr      |          |  |
|                                           | Complement a         | adresse 2                |                 |                             |                                  |                              |                   |                                                         |                         |          |  |
|                                           | Complementa          | adresse 3                |                 |                             |                                  |                              |                   |                                                         |                         |          |  |
|                                           | Exer                 | e postal ;<br>np/e:35000 |                 |                             |                                  |                              |                   |                                                         |                         |          |  |
|                                           |                      | Localité *               |                 |                             |                                  |                              |                   |                                                         |                         |          |  |
| <ul> <li>Situation du candidat</li> </ul> |                      |                          |                 |                             |                                  |                              |                   |                                                         |                         |          |  |
| Catégorie socio-professionn               | nelle Sélectionnez u | une valeur               |                 |                             | ~                                |                              |                   |                                                         |                         |          |  |
| u un representant leç                     | yar:                 |                          |                 |                             |                                  |                              |                   |                                                         |                         |          |  |

Je dois compléter les rubriques obligatoires de l'onglet Identification, avant de passer à l'onglet suivant. Certaines informations sont contextuelles.

#### Informations candidature

Dans cet onglet, je vais :

- Sélectionner la catégorie de candidat qui me correspond parmi celles proposées (par ex : INDIVIDUEL) ;
- Choisir mon établissement d'inscription (par ex : INDIVIDUELS 035) ;
- Indiquer si je suis atteint d'un handicap et si je vais demander un aménagement de mes épreuves ;
- Indiquer si je suis Redoublant
- Indiquer si je suis des cours par correspondance au CNED.

Si je demande un aménagement des épreuves, je devrais contacter ensuite un médecin agréé pour obtenir un certificat à fournir au service des Examens et Concours, indiquant les mesures d'aménagement demandées.

| Exe                                      | mple                       |                              |                                   |                                        |                        |                     |                              |                              |                          |                             |
|------------------------------------------|----------------------------|------------------------------|-----------------------------------|----------------------------------------|------------------------|---------------------|------------------------------|------------------------------|--------------------------|-----------------------------|
| 1 - Modalités d'inscription              | 2 - Identification         | 3 - Informations candidature | 4 - Qualification présentée       | 5 - Informations supplémentaires       | 6 - Epreuves 7         | 7 - Récapitulatif   | 8 - Conditions d'inscription | 9 - N° Inscription           |                          |                             |
| Type de candidature                      |                            |                              |                                   |                                        |                        |                     |                              |                              |                          |                             |
| Catégorie du                             | andidat INDIVIDUE          | · · ·                        |                                   |                                        |                        |                     |                              |                              |                          |                             |
| <ul> <li>Etablissement du car</li> </ul> | didat                      |                              |                                   |                                        |                        |                     |                              |                              |                          |                             |
| Etablis                                  | sement [ INDIVIDUEL        | AIX EN PROVENCE              | v                                 |                                        |                        |                     |                              |                              |                          |                             |
| Aménagement d'épre                       | we demandé au titre du     | handicap                     |                                   |                                        |                        |                     |                              |                              |                          |                             |
| Demande d'aménagen                       | ent(s) d'épreuves au titr  | e du handicap (1) 📩 Oui 🔿    | Non 💿                             |                                        |                        |                     |                              |                              |                          |                             |
| Particularités                           |                            |                              |                                   |                                        |                        |                     |                              |                              |                          |                             |
|                                          | edoublant 🗂                |                              |                                   |                                        |                        |                     |                              |                              |                          |                             |
| Vous suivez de                           | cours par                  |                              |                                   |                                        |                        |                     |                              |                              |                          |                             |
| correspondance                           | au CNED -                  |                              |                                   |                                        |                        |                     |                              |                              |                          |                             |
| (1) Si vous pensez pouvoi                | bénéficier d'aménagem      | ents des conditions d'examen | prévus par la réglementation pour | r les candidats présentant un handicap | (code de l'éducation - | articles D.351-27 a | D.351-3), sélectionnez "Oui" | et contactez au plus vite le | e service des examens de | votre académie. Votre deman |
| doit être faite avant la date            | le clôture des inscription | s à l'examen.                |                                   |                                        |                        |                     |                              |                              |                          |                             |
|                                          |                            |                              |                                   |                                        |                        |                     | _                            |                              |                          |                             |

#### Qualification présentée

Dans cet onglet, je choisis le « Baccalauréat général » (je précise mes enseignements de spécialités) ou le « Baccalauréat technologique » (je précise ma série) et éventuellement l'enseignement auquel je me présente.

| Modalités d'inscription 2 - Identification 3 - Informations conditionure 4 - 0                                                                                                    | usification présentée 5 - Informations supplémentaires 5 - Enreuves 7 - Récapitulatif 8 - Conditions dinscription 9 - Nº Inscription                                                                                                    |
|----------------------------------------------------------------------------------------------------|----------------------------------------------------------------------------------------------------|
| Forme de passage                                                                                                    | unimoniori prevence o monimona apprenitionairea o episerea in recognosian o consistenza que a remempioni                                                                                                    |
| Forme de passage 🛔 Evaluations ponctuelles en 1ère et terminale y co                                                                                                    | mpris EPS 🗸                                                                                                    |
| Qualification présentée                                                                                                    | ·                                                                                                    |
| Qualification présentée 🗧 Baccalauréat général 🗸                                                                                                    |                                                                                                    |
| Enseignements                                                                                                    |                                                                                                    |
| Quels enseignements spécifiques valorisez-vous?                                                                                                    |                                                                                                    |
| Biologie-ecologie                                                                                                    | v                                                                                                    |
| Enseignement de spécialité * Education physique, pratiques et culture sportive                                                                                                    | s <b>v</b>                                                                                                    |
| Enseignement de spécialité - Histoire-géographie, géopolitique et sciences pol                                                                                                    | tiques 🗸                                                                                                    |
| Précisions sur vos enselanements                                                                                                    |                                                                                                    |
| Enseignement de spécialité suivi<br>Biologie-écologie                                                                                                    | v                                                                                                    |
| uniquement en 1878 <u>-</u>                                                                                                    |                                                                                                    |
|                                                                                                    | Précédent Suivant Enregistrer Visualiser/imprimer                                                                                                    |
|                                                                                                    |                                                                                                    |
| Exemple EA - Baccala<br>baccalauréat Technolo<br>d <sup>ère</sup> est défini par la ré                                                                                                    | auréat Technologique - Choix de la série<br>ogique, l'enseignement de spécialité que je suivrai uniquem<br>glementation, je saisis la forme de passage si je suis un cano                                                                                                    |
| Exemple EA - Baccala<br>u baccalauréat Technolo<br>n 1 <sup>ère</sup> est défini par la ré<br>dividuel:                                                                                                    | auréat Technologique - Choix de la série<br>ogique, l'enseignement de spécialité que je suivrai uniquem<br>glementation, je saisis la forme de passage si je suis un cano                                                                                                    |
| Exemple EA - Baccala<br>u baccalauréat Technolo<br>n 1 <sup>ère</sup> est défini par la ré<br>dividuel:                                                                                                    | auréat Technologique - Choix de la série<br>ogique, l'enseignement de spécialité que je suivrai uniquem<br>glementation, je saisis la forme de passage si je suis un cano                                                                                                    |
| Exemple EA - Baccala<br>u baccalauréat Technolo<br>n 1 <sup>ère</sup> est défini par la ré<br>dividuel:                                                                                                    | auréat Technologique - Choix de la série<br>ogique, l'enseignement de spécialité que je suivrai uniquem<br>glementation, je saisis la forme de passage si je suis un cane                                                                                                    |
| Exemple EA - Baccala<br>u baccalauréat Technolo<br>dividuel:<br>(1)<br>(1)<br>(1)<br>(1)<br>(1)<br>(1)<br>(1)<br>(1)<br>(1)<br>(1)                                                                                                    | auréat Technologique - Choix de la série<br>ogique, l'enseignement de spécialité que je suivrai uniquem<br>glementation, je saisis la forme de passage si je suis un cane                                                                                                    |
| Exemple EA - Baccala<br>u baccalauréat Technolo<br>dividuel:<br>Modatés d'escripto 2-denticatio 3-réornators candidate 4-ce<br>come de passage<br>Forme de passage<br>Centrade passage<br>Centrade passage<br>Centrade passage                                                                                                    | auréat Technologique - Choix de la série<br>ogique, l'enseignement de spécialité que je suivrai uniquem<br>glementation, je saisis la forme de passage si je suis un cane<br>uutrator présent supplementates s-Eproves 7-Réceptuar s-Conditions discription 9-16 lacoption                                                                                                    |
| Exemple EA - Baccala<br>u baccalauréat Technolo<br>u baccalauréat Technolo<br>dividuel:<br>Modifé d'esege<br>2-dentication 2-identication<br>2-identication 2-identication<br>2-identication producties en tiere i termine y co<br>control passage<br>Control passage<br>Control présenté<br>Calification présenté                                                                                                    | auréat Technologique - Choix de la série<br>ogique, l'enseignement de spécialité que je suivrai uniquem<br>glementation, je saisis la forme de passage si je suis un cane<br>uutrator présente supplementates s-recepte - r-récaptuat s-conditions discretes - s-tr'escapton                                                                                                    |
| Exemple EA - Baccala<br>u baccalauréat Technolo<br>u baccalauréat Technolo<br>dividuel:<br>Modifé d'assage<br>2-dentication 2-dentication<br>3-normado passage<br>Contro de passage<br>Contro de passage              | auréat Technologique - Choix de la série<br>ogique, l'enseignement de spécialité que je suivrai uniquem<br>glementation, je saisis la forme de passage si je suis un cano<br>usarcator présent<br>s - totmators supplementales<br>s - totmators supplementales<br>securité                                                                                                    |
| Exemple EA - Baccala<br>u baccalauréat Technolo<br>u baccalauréat Technolo<br>dividuel:<br>Modatés d'horoton 2-dentication 3-hormatons candidate (2-dentication<br>2-dentication préservé)<br>Modatés d'horoton 2-dentication 3-hormatons candidate (2-dentication<br>3-horma de passage)<br>Modatés d'horason (2-dentication 3-hormatons candidate (2-dentication<br>2-dentication préservé)<br>Modatication préservé<br>Sété : Sciences et technologique (2-<br>Sété : Sciences et technologique (2-dentication<br>Sété : Sciences et technologique (2-dentication<br>Sété : Sc                                                                                                    | auréat Technologique - Choix de la série<br>ogique, l'enseignement de spécialité que je suivrai uniquem<br>glementation, je saisis la forme de passage si je suis un cano<br>utilicator présente<br>se suis un cano<br>mpis EPS v                                                                                                    |
| Exemple EA - Baccala<br>u baccalauréat Technolo<br>u baccalauréat Technolo<br>dividuel:<br>Modatés d'horotoin a - Idomatons candidate d'en-<br>courde passage : Exelutions pancheles en tiere et terminale y co<br>contra de passage : Exelutions pancheles en tiere et terminale y co<br>contra de passage : Exelutions pancheles en tiere et terminale y co<br>contra de passage : Exelutions pancheles en tiere et terminale y co<br>contra de passage : Exelutions pancheles en tiere et terminale y co<br>contra de passage : Exelutions pancheles en tiere et terminale y co<br>contra de passage : Exelutions pancheles en tiere et terminale y co<br>contra de passage : Exelutions pancheles en tiere et terminale y co<br>contra de passage : Exelutions pancheles en tiere et terminale y co                                                                                                    | auréat Technologique - Choix de la série<br>ogique, l'enseignement de spécialité que je suivrai uniquem<br>glementation, je saisis la forme de passage si je suis un cane<br>uticato présent<br>• • • • • • • • • • • • • • • • • • •                                                                                                     |
| Exemple EA - Baccala<br>u baccalauréat Technolo<br>u baccalauréat Technolo<br>dividuel:<br>Modatés d'horque<br>Modatés d'horque<br>2-dentication grandes and a la cér<br>2-dentication grandes and a la cér<br>2-dentication préservé<br>Castification préservé<br>Castificat                                                     | auréat Technologique - Choix de la série<br>ogique, l'enseignement de spécialité que je suivrai uniquem<br>glementation, je saisis la forme de passage si je suis un cano<br>uutcato présent<br>secondor présent<br>secondor prés |
| Exemple EA - Baccala<br>u baccalauréat Technolo<br>u baccalauréat Technolo<br>u baccalauréat Technolo<br>u baccalauréat Technolo<br>u baccalauréat technologue (* 0<br>* Orme de passae<br>* Oradication préserité<br>: Exelutions proclueles en tier et termale y co<br>* Oradication préserité<br>: Exelopement<br>: Ensignement<br>: Ensignement spécifique valorise.*ous?                                                                                                    | auréat Technologique - Choix de la série<br>ogique, l'enseignement de spécialité que je suivrai uniquem<br>glementation, je saisis la forme de passage si je suis un cano<br>uutrator préseré Determatore supplémentaire Deterve Tetracopton Determator<br>mpis EPS =<br>ment =                                                                                                    |
| Exemple EA - Baccala<br>baccalauréat Technolog<br>baccalauréat Technolog<br>baccalauréat Technolog<br>baccalauréat Technolog<br>baccalauréat Technolog<br>baccalauréat technologue (* 0<br>control passa<br>' control passa<br>' control passa'<br>' control passa<br>' control passa<br>' control passa'<br>' control passa<br>' control passa'<br>' control passa'<br>' control | auréat Technologique - Choix de la série<br>ogique, l'enseignement de spécialité que je suivrai uniquem<br>glementation, je saisis la forme de passage si je suis un cane<br>uutrator préseré<br>secondor préseré<br>secondor préseré<br>secondor préseré                                                                                                    |
| Exemple EA - Baccala<br>baccalauréat Technolo<br>baccalauréat Technolo<br>baccalauréat Technolo<br>baccalauréat Technolo<br>baccalauréat a technologa<br>bactalaté d'austre<br>2 - definit par la ré<br>d'arte<br>baccalauréat schologa<br>2 - definit par la ré<br>d'arte<br>baccalauréat schologa<br>Contro de passage<br>Contro de passage<br>Contro de               | auréat Technologique - Choix de la série<br>ogique, l'enseignement de spécialité que je suivrai uniquem<br>glementation, je saisis la forme de passage si je suis un cane<br>uutreator présent<br>se conditions supplementales<br>se conditions discription<br>estaration v                                                                                                    |

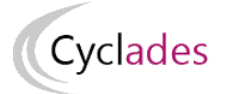

#### Informations supplémentaires

| 1 - Modalités d'in | scription | 2 - Identification     | 3 - Informations candidature | 4 - Qualification présentée | 5 - Informations supplémentaires | 6 - Epreuves |
|--------------------|-----------|------------------------|------------------------------|-----------------------------|----------------------------------|--------------|
| 7 - Récapitulatif  | 8 - Cor   | nditions d'inscription | 9 - N° Inscription           |                             |                                  |              |

S'il n'y a pas d'information supplémentaire à indiquer, je suis invité à passer directement à l'onglet suivant.

#### Épreuves

Si l'examen présenté comprend une épreuve facultative et/ou une épreuve à choix, j'indique mes choix :

| Exer                                          | mple                  |                       |             |                       |        |                                  |              |                   |                          |          |                  |     |             |                     |   |
|-----------------------------------------------|-----------------------|-----------------------|-------------|-----------------------|--------|----------------------------------|--------------|-------------------|--------------------------|----------|------------------|-----|-------------|---------------------|---|
| 1 - Modalités d'inscription                   | 2 - Identification    | 3 - Informations cand | lidature    | 4 - Qualification pré | sentée | 5 - Informations supplémentaires | 6 - Epreuves | 7 - Récapitulatif | 8 - Conditions d'Inscrip | tion 9   | - N° Inscription |     |             |                     |   |
| Epreuve(s) obligatoire(s                      | )                     |                       |             |                       |        |                                  |              |                   |                          |          |                  |     |             |                     |   |
|                                               |                       |                       |             |                       |        |                                  |              |                   |                          |          |                  |     |             |                     |   |
| ▼ IP003 : Langue viva                         | nte A : Inscrit       |                       |             |                       |        |                                  |              |                   |                          |          |                  |     |             |                     |   |
|                                               |                       | Position 2 Inscr      | it          | ~                     |        |                                  |              |                   |                          |          |                  |     | Mode év     | aluation Ponctuel   |   |
|                                               |                       | Langue 2 Séler        | ctionnez un | e valeur 🖌            |        |                                  |              |                   |                          |          |                  |     |             |                     |   |
|                                               |                       | Séle                  | ctionnez ur | e valeur              |        |                                  |              |                   |                          |          |                  |     |             |                     |   |
| <ul> <li>IP004 : Langue viva</li> </ul>       | nte B : Inscrit       | Allel                 | nand        |                       |        |                                  |              |                   |                          |          |                  |     |             |                     |   |
| <ul> <li>Epreuve(s) racuitative(s)</li> </ul> |                       | Arat                  | 10          |                       |        |                                  |              |                   |                          |          |                  |     |             |                     |   |
| e EP001 : Encoignome                          | ant ontionnal - Arte  | Arm                   | énien       |                       |        |                                  |              |                   |                          |          |                  |     |             |                     |   |
| ··· Eroor . Enseignenn                        | ant optionner Arta    | Cam                   | bodgien     |                       |        |                                  |              |                   |                          |          |                  |     |             |                     |   |
| <ul> <li>EP003 : Enseigneme</li> </ul>        | ent optionnel - Lang  | ue des signes Fr Chin | iois        |                       |        |                                  |              |                   |                          |          |                  |     |             |                     |   |
| <ul> <li>EP004 : Enseigneme</li> </ul>        | ent optionnel - Lang  | jue vivante C : No    | en<br>nis   |                       |        |                                  |              |                   |                          |          |                  |     |             |                     |   |
| EP005 : Enseigneme                            | ent optionnel - Latir | : Non Inscrit Esp     | agnol       |                       |        |                                  |              |                   |                          |          |                  |     |             |                     |   |
| <ul> <li>EP006 : Enseigneme</li> </ul>        | ent optionnel - Gree  | : Non Inscrit Finn    | ois         |                       |        |                                  |              |                   |                          |          |                  |     |             |                     |   |
|                                               |                       | Gree                  | : moderne   |                       |        |                                  |              |                   |                          |          |                  |     |             |                     |   |
|                                               |                       | Héb                   | reu         |                       |        |                                  |              |                   |                          | récédent | t Suiv           | ant | Enregistrer | Visualiser/imprimer |   |
|                                               |                       | Italie                | n           |                       |        |                                  |              |                   | _                        |          |                  |     |             |                     | _ |

#### Récapitulatif

Cet onglet affiche toutes les informations saisies précédemment, ainsi que les épreuves et options auxquelles je me suis inscrit(e), selon le domaine (examen ou concours) choisi.

#### Attention

A ce stade, la candidature n'est pas encore enregistrée, je dois poursuivre jusqu'au dernier onglet pour terminer mon inscription.

#### Cyclades Exemple 1 - Modalités d'inscription 2 - Identification 3 - Informations candidature 4 - Qualification présentée 5 - Informations supplémentaires 6 - Epreuves 7 - Récapitulatif 8 - Conditions d'inscription 9 - Nº Inscription Nº candidat 01948418953 Qualification présentée Qualification présentée Baccalauréat général Enseignements Biologie-écologie Education physique, pratiques et culture sportives Histoire-géographie, géopolitique et sciences politiques nestone-geographie, geopoinique et s inement de spécialité suit Biologie-écologie uniquement en 1êre Forme de passage Evaluations ponctuelles en 1ère et ter minale y compris EPS Identification du candidat Civilité MADAME Nom de familie NGMB-DUPONT Nom de naiszance Nom de naissance Nom d'usage -Nom marital par exemple Prénoms NGMB-Jeanne Date de naissance 06/05/2005 pommune de naissance BUGARACH Com Commune de naissance toUcwww.m Département, DOM ou COM de 011 naissance Pays de naissance FR4NCE (DONT OUTRE-MER) Nationalité Français + Adresse et contact Adresse 8 rue de la rue 13080 AIX EN PROVENCE FRANCE (DONT OUTRE-ME none personnel mobile 00160156016 Téléphone personnel -Adresse mail 1948418953@mail.fr Situation du candidat Catégorie socio-professionnelle Contremaîtres, agents de maîtrise d'un représentant légal Informations candidature Catégorie du candidat INDIVIDUEL Votre établissement INDIVIDUEL AIX EN PROVENCE (01300119) Demande d'aménagement(s) Non d'épreuves au titre du handicap Sportif de haut niveau ou sportif Non espoir ou sportif des collectifs nationaux Epreuves Epreuve(s) obligatoire(s) Epreuve terminale anticipée de Français TO01 - Français écrit TO02 - Français oral Inscrit Inscrit Ponctuel Ponctuel Evaluations passées au titre du contrôle continu têre IP001 - Histoire - Géographie IP002 - Enseignement moral et civique IP003 - Langue vivante A - Chimois Ponctuel Ponctuel Ponctuel Inscrit Inscrit Inscrit Ponctuel IP004 - Langue vivante B - Italien Inscrit ritalien IP007 - Enseignement scientifique incluant mathématiques spécifiques IP011 - Biologie - écologie Inscrit Ponctuel ive(s) facultative(s) Enseignement(s) facultatif(s) 1ère EP001 - Enseignement optionnel - Arts Hon InStart Float Float

#### **Conditions d'inscription**

Je dois ensuite valider les Conditions d'inscription.

En cochant la case puis en cliquant sur

| strer, mon inscription seta alors value | er, n | non insci | ription | sera | alors | validée |
|-----------------------------------------|-------|-----------|---------|------|-------|---------|
|-----------------------------------------|-------|-----------|---------|------|-------|---------|

Précédent Suivant Enregistrer Visualiser/imprim

Quitter

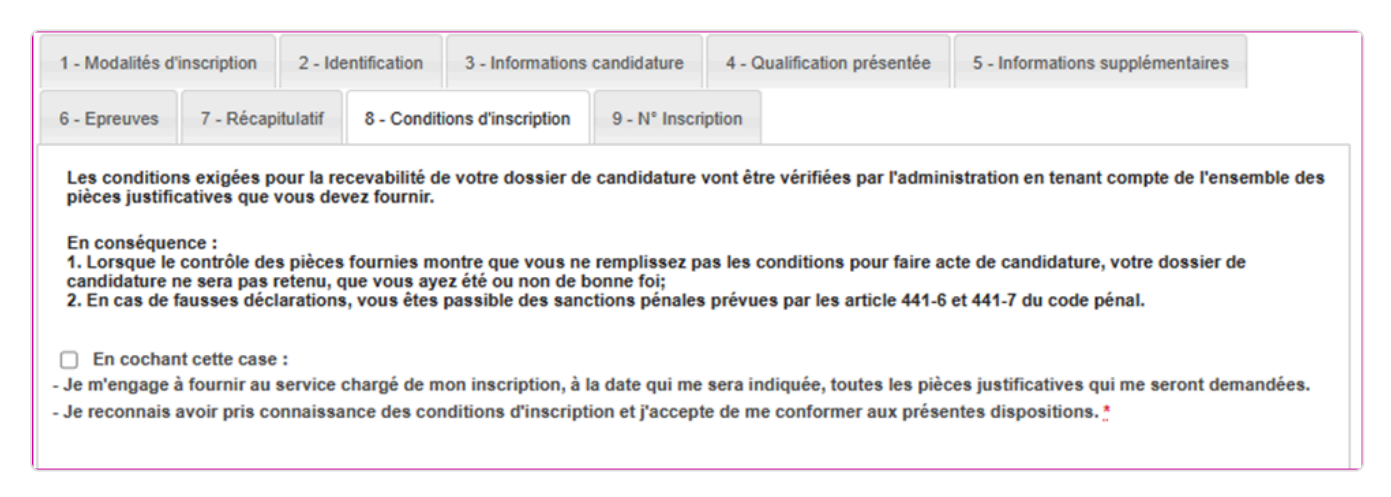

Enregi

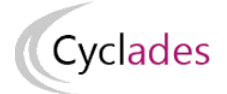

#### **N°Inscription**

Suite à l'enregistrement s'affiche l'onglet N°Inscription. Il fournit les informations suivantes :

- N°candidat et N° inscription,
- Date de fermeture du service d'inscription, au-delà de laquelle la candidature ne sera plus modifiable,
- Liste des documents mis à ma disposition sur mon espace candidat.

| 1 - Modalités d'inscription                                                             | 2 - Identification                                                                   | 3 - Informations candidature                                                                        | 4 - Qualification présentée                | 5 - Informations supplémentaires         | 6 - Epreuves      | 7 - Récapitulatif       | 8 - Conditions d'inscription   | 9 - Nº Inscrip |
|-----------------------------------------------------------------------------------------|--------------------------------------------------------------------------------------|----------------------------------------------------------------------------------------------------|--------------------------------------------|------------------------------------------|-------------------|-------------------------|--------------------------------|----------------|
| <ul> <li>Votre numéro d'inscrip<sup>i</sup></li> </ul>                                  | ion                                                                                  |                                                                                                    |                                            |                                          |                   |                         |                                |                |
| votre inscription a bien été                                                            | prise en compte le 13                                                                | /12/2023 à 15:18.                                                                                   |                                            |                                          |                   |                         |                                |                |
| /otre numéro candidat : 01                                                              | 948418953                                                                            |                                                                                                    |                                            |                                          |                   |                         |                                |                |
| /otre numéro d'inscription                                                              | 005                                                                                  |                                                                                                    |                                            |                                          |                   |                         |                                |                |
| /ous pourrez consulter et, (                                                            | éventuellement, modifi                                                               | er les données de votre dossier a                                                                   | vant la fermeture du service fixé          | e le : 14/12/2023 à 18:00.               |                   |                         |                                |                |
| Jous devez impérativemer<br>- La confirmation de votre<br>- La liste des pièces justifr | It prendre connaissa<br>inscription<br>catives indispensable<br>votre disposition da | nce et conserver les documents<br>es pour la suite de l'examen.<br>ns votre espace candidat, menu ' | suivants :<br>'Mes documents''. Vous pouve | z également éditer le récapitulatif d'in | scription au form | at pdf à l'aide du bout | on "Visualiser/Imprimer", ou à | défaut         |
| Ces documents sont mis a<br>'enregistrer.                                               |                                                                                      |                                                                                                    |                                            |                                          |                   |                         |                                |                |

Depuis l'onglet « N°Inscription », je peux cliquer sur le bouton **Visualiser/imprimer** pour éditer mon document «Confirmation ou Récapitulatif d'inscription». Je le retrouve également dans **Mes Documents**.

Je retrouve également dans cet espace la demande de pièces justificatives relative à ma candidature.

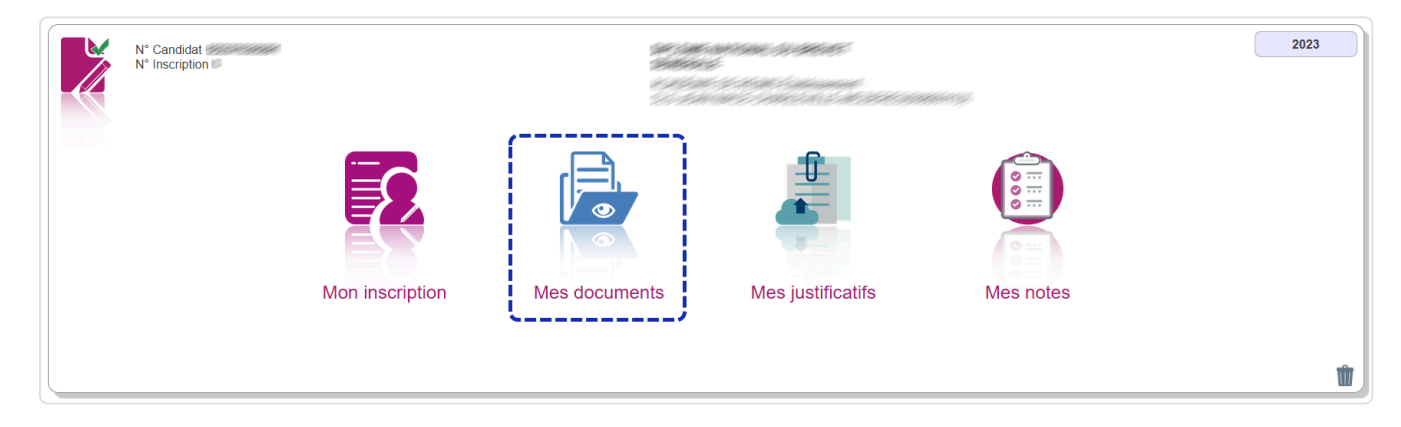

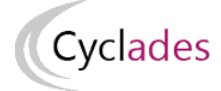

# 4. Gérer mon inscription

## 4.1. Modalités d'inscription

Deux modalités d'inscription sont proposées. Le service de gestion académique a la responsabilité de choisir quelle modalité d'inscription est choisie par l'académie : confirmation papier ou validation via le compte candidat :

- Si « Confirmation papier» : poursuite des habitudes académiques, avec une confirmation « papier »,
- Si « Validation en ligne » : le candidat doit valider son inscription en ligne, cette validation entrainera la génération du **récapitulatif** d'inscription.

La modalité d'inscription est positionnée par les services de gestion avant la date de début des inscriptions. Passé cette date, la modalité ne peut plus être modifiée. La modalité par défaut est la confirmation papier.

Cette modalité a une influence sur les différentes activités décrites ci-après.

## 4.2. Confirmation d'inscription

En haut à droite du document, sont affichés le numéro de candidat, le numéro d'inscription et le numéro de version du document.

## Attention

Ce document **Confirmation ou Récapitulatif d'inscription** est un document officiel attestant de mon inscription.

Elle est à retourner au service gestionnaire des examens avant la date indiquée.

#### Candidat scolaire ou cned scolaire (géré en établissement)

La confirmation d'inscription est éditée par mon établissement d'inscription, qui me la remet. Elle est également disponible dans mon espace candidat pour information.

Je signale les corrections sur ma confirmation d'inscription, je signe puis je la retourne à mon établissement.

#### **Candidat Grand Public**

Je dois créer mon compte CANDIDAT puis renseigner toutes les données de ma candidature. Je récupère ma confirmation dans mon espace candidat et je la retourne au service gestionnaire des examens avant la date indiquée, par courrier ou en déposant en ligne, selon les consignes de l'académie.

#### 1 Attention

Cette confirmation d'inscription est un document officiel attestant de mon inscription.

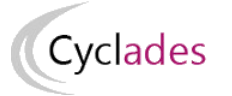

# Exemples 1

#### Pour un candidat Grand Public

| -                                                                                                    | Confirmation d'inscription anne                                                                           | ée scolaire 2021 - 2022                   | Nº candidat : 02205029                     |
|----------------------------------------------------------------------------------------------------|----------------------------------------------------------------------------------------------------|-------------------------------------------|--------------------------------------------|
| académie Service                                                                                             | au titre du Baccalauréa                                                                                   | at général 2023                           | Inscription nº : 0                         |
| ICTITICS academique<br>[SENT]                                                                                | Version : 2 du 27/01/                                                                                     | 2022 à 17:25                              |                                            |
| Education                                                                                                    |                                                                                                    |                                           |                                            |
| DSIIstrasbourg                                                                                               |                                                                                                    |                                           |                                            |
| 1 rue paramgeneraux                                                                                          | MON                                                                                                    | ISIEUR HERMAN Megane                      |                                            |
| Mél : DSIIstrasbourg@ac-rennes.fr                                                                            |                                                                                                    |                                           |                                            |
| Nom d'usage :                                                                                                | 6700                                                                                                    | 0 STRASBOURG                              |                                            |
| Nationalité : Français                                                                                       |                                                                                                    |                                           |                                            |
| A: RENNES - 035                                                                                              |                                                                                                    |                                           |                                            |
| Tél. :                                                                                                    | <i>t</i>                                                                                                  |                                           |                                            |
| Etablissement : CANDIDATS HAU                                                                                | .π<br>T-RHIN (06800001)                                                                                   |                                           |                                            |
| Catégorie du Candidat : INDIVIDU                                                                             | EL (520)                                                                                                  |                                           |                                            |
| Aménagement d'épreuve demandé                                                                                | e au titre du handicap : NON                                                                              |                                           |                                            |
| Baccalauréat général<br>Enseignements : Physique-chim                                                        | ie / Mathématiques / Sciences de l'ingé                                                                   | nieur                                     |                                            |
| Forme de passage : Evaluations                                                                               | s ponctuelles 1ère et terminale                                                                           |                                           |                                            |
|                                                                                                    | Epreuve terminale anti                                                                                    | cipée de Français                         |                                            |
| T001 - Français écrit                                                                                        |                                                                                                    | Inscrit                                   | Ponctuel                                   |
| 1002 - Plançais olar                                                                                         | Evaluations passées au titre                                                                              | du contrôle continu 1ère                  | Policidei                                  |
| IP001 - Histoire - Géographie                                                                                |                                                                                                    | Inscrit                                   | Ponctuel                                   |
| IP002 - Enseignement moral et                                                                                | civique                                                                                                   | Inscrit                                   | Ponctuel                                   |
| IP003 - Langue vivante A                                                                                     |                                                                                                    | Inscrit                                   | Ponctuel                                   |
| IP004 - Langue vivante B                                                                                     |                                                                                                    | Inscrit                                   | Ponctuel                                   |
| <ul> <li>Arabe<br/>IP005 - Enseignement scientific</li> </ul>                                                | ue                                                                                                    | Inscrit                                   | Ponctuel                                   |
| IP018 - Physique-Chimie                                                                                      |                                                                                                    | Inscrit                                   | Ponctuel                                   |
|                                                                                                    | Enseignement(s) fa                                                                                        | cultatif(s) 1ère                          |                                            |
| • · · · · · · · · · · · · · · · · · · ·                                                                      | and the film                                                                                              |                                           |                                            |
|                                                                                                    |                                                                                                    |                                           |                                            |
|                                                                                                    |                                                                                                    |                                           |                                            |
|                                                                                                    |                                                                                                    |                                           |                                            |
|                                                                                                    |                                                                                                    |                                           |                                            |
|                                                                                                    |                                                                                                    |                                           |                                            |
|                                                                                                    |                                                                                                    |                                           |                                            |
|                                                                                                    |                                                                                                    |                                           |                                            |
|                                                                                                    |                                                                                                    |                                           |                                            |
| Conformément à la "loi information                                                                           | e et lihertés" du 6 ianvier 1978 modifiée                                                                 | Ce document vaut inscript                 | ion définitive à l'examen                  |
| en 2004, vous bénéficiez d'un droit<br>informations qui vous concernent :<br>adressant au service des examps | t d'accès et de rectification aux<br>vous pouvez exercer ce droit en vous<br>et concours de votre accémie | Après signature aucune mo<br>CERTIFIE     | lification ne sera acceptée.<br>EXACT,     |
| d'inscription. Vous pouvez égaleme<br>opposer au traitement des donnée                                       | ent, pour des motifs légitimes, vous<br>s vous concernant.                                                | A<br>Signature du candidat et du représer | , le<br>ntant légal si le candidat est mir |
|                                                                                                    |                                                                                                    |                                           |                                            |
|                                                                                                    | ns ce document sont incorrects ou incomplet                                                               | s, corrigez-les en ROUGE.                 |                                            |
| Si les renseignements contenus dar.<br>Le jour de l'examen, une pièce d'ide                                  | ntité avec photographie vous sera demandé                                                                 | e.                                        |                                            |

| Exemples 2                                                                                       |                                                                                     |                                         |                                                        |
|--------------------------------------------------------------------------------------------------|-------------------------------------------------------------------------------------|-----------------------------------------|--------------------------------------------------------|
| ur un candidat Scolair                                                                           | e                                                                                   |                                         |                                                        |
|                                                                                                  |                                                                                     |                                         |                                                        |
| académie Service                                                                                 | Confirmation d'inscription ar                                                       | nnée scolaire 2021 - 2022               | N° candidat : 02205029877<br>Inscription n° : 002      |
| Rennes informal<br>académ                                                                        | ique                                                                                | 1/2022 à 17:19                          | •                                                      |
| Éducation<br>nationale                                                                           | Version . 1 du 2//                                                                  | 0 1/2022 a 17.10                        |                                                        |
| 1 rue paramgeneraux<br>67100 STRASBOURG                                                          | M                                                                                   | ONSIEUR HERMAN Megane                   |                                                        |
| Mél : DSIIstrasbourg@ac-ren                                                                      | nes.fr ZZZ<br>67                                                                    | z<br>000 STRASBOURG                     |                                                        |
| Nationalité : Français<br>Né(e) le : 01/01/200                                                   | D                                                                                   |                                         |                                                        |
| A : RENNES -<br>Tél. :                                                                           | 035                                                                                 |                                         |                                                        |
| Mél : jean-paul.vallee2@ac-re<br>Etablissement : LP JULES VE                                     | ennes.fr<br>ERNE - SAVERNE CEDEX (0670058Z)                                         |                                         |                                                        |
| Categorie du Candidat : SCO<br>Aménagement d'épreuve den                                         | LAIRE (110)<br>nandé au titre du handicap : NON                                     |                                         |                                                        |
| Baccalauréat général                                                                             |                                                                                     | - * - t                                 |                                                        |
| Enseignements : Physique-                                                                        | chimie / Mathématiques / Sciences de l'in                                           | ngenieur                                |                                                        |
|                                                                                                  | Epreuve terminale a                                                                 | nticipée de Français                    | Desetual                                               |
| T002 - Français oral                                                                             | Contrâlo contin                                                                     | Inscrit                                 | Ponctuel                                               |
| L P001 - Histoire - Géogran                                                                      |                                                                                     |                                         | Contrôle continu (livret)                              |
| LP001 - Filstone - Geograp<br>LP002 - Enseignement mo                                            | oral et civique                                                                     | Inscrit                                 | Contrôle continu (livret)<br>Contrôle continu (livret) |
| - Norvégien<br>LP004 - Langue vivante B                                                          |                                                                                     | Inscrit                                 | Contrôle continu (livret)                              |
| - Anglais<br>LP005 - Enseignement sci                                                            | entifique                                                                           | Inscrit                                 | Contrôle continu (livret)                              |
|                                                                                                  | Enseignement(s)                                                                     | facultatif(s) 1ère                      |                                                        |
| Aucune discipline non lingu<br>Aucun enseignement optio                                          | uistique (DNL) suivie<br>nnel suivi en 1ère                                         |                                         |                                                        |
|                                                                                                  |                                                                                     |                                         |                                                        |
|                                                                                                  |                                                                                     |                                         |                                                        |
|                                                                                                  |                                                                                     |                                         |                                                        |
|                                                                                                  |                                                                                     |                                         |                                                        |
|                                                                                                  |                                                                                     |                                         |                                                        |
|                                                                                                  |                                                                                     |                                         |                                                        |
|                                                                                                  |                                                                                     |                                         |                                                        |
|                                                                                                  |                                                                                     |                                         |                                                        |
|                                                                                                  |                                                                                     |                                         |                                                        |
|                                                                                                  |                                                                                     |                                         |                                                        |
|                                                                                                  |                                                                                     |                                         |                                                        |
| Conformément à la "loi inform                                                                    | atique et libertés" du 6 ianvier 1978 modifiée                                      | Ce document vaut inscriptio             | n définitive à l'examen.                               |
| en 2004, vous bénéficiez d'un                                                                    | droit d'accès et de rectification aux<br>ent : vous pouvez exercer ce droit en vous | Après signature aucune modi<br>CERTIFIE | fication ne sera acceptée.<br>EXACT,                   |
| informations qui vous concern                                                                    | mens et concours de votre académie                                                  |                                         | le                                                     |
| informations qui vous concern<br>adressant au service des exai<br>d'inscription. Vous pouvez éga | alement, pour des motifs légitimes, vous                                            | Signature du condidat et du const       | ant légal ei le condidet est misso                     |

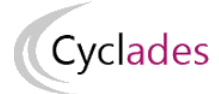

# 4.3. Validation en ligne de l'inscription par le candidat

#### Candidat scolaire ou CNED scolaire (géré en établissement)

En tant que **candidat scolaire**, j'ai reçu un papillon de connexion remis par mon établissement d'inscription. Je me connecte pour vérifier toutes les informations de ma candidature. Si ces informations sont correctes, je **valide** en ligne mon inscription sur le portail candidat Cyclades. Si certaines informations sont erronées, je signale à mon établissement.

#### **Candidat Grand Public**

Je dois créer mon compte CANDIDAT puis renseigner toutes les données de ma candidature et **enregistrer pour valider** mon inscription en ligne.

#### Remarque !

La validation en ligne vaut signature, elle entrainera la génération de mon récapitulatif d'inscription pour l'inscription.

| academie                                                                                                    | rtocapitalaali a moonpaon annoo                                                                                                    | scolaire 2021 - 2022                                   | N* candidat : 02205029877       |
|----------------------------------------------------------------------------------------------------|----------------------------------------------------------------------------------------------------|--------------------------------------------------------|---------------------------------|
| <br>Rennes 🔤 🖉                                                                                                    | au titre du Baccalauréat tech                                                                                                    | nnologique 2023                                        | Inscription nº : 001            |
| MINISTÉRE<br>DE L'ÉDUCATION NATIONALE,                                                                                                    | Version : 1 du 27/01/20                                                                                                    | 22 à 16:39                                             |                                 |
| ET DE LA RECHERCHE<br>Rectorat de Rennes                                                                                                    |                                                                                                    |                                                        |                                 |
| 95 rue d'Antrain<br>35000 RENNES                                                                                                    | MONSI                                                                                                    | IEUR HERMAN Megane                                     |                                 |
| Tél : 02 99 12 34 56<br>Mél : contact@ac-rennes.fr                                                                                                    | aaa<br>35000 F                                                                                                    | RENNES                                                 |                                 |
| Nom d'usage :<br>Nationalité : Français                                                                                                    |                                                                                                    |                                                        |                                 |
| Né(e) le : 01/01/2000                                                                                                    | 4                                                                                                    |                                                        |                                 |
| Tél. :<br>Mél. i isan navil velles?@ss renns                                                                                                    | ,<br>                                                                                                    |                                                        |                                 |
| Etablissement : ISOLES 29 NORD                                                                                                    | D (029001SD)                                                                                                    |                                                        |                                 |
| Categorie du Candidat : INDIVIDU<br>Aménagement d'épreuve demand                                                                                                    | ié au titre du handicap : NON                                                                                                    |                                                        |                                 |
| Baccalauréat technologique : S<br>Enseignements : Enseignemen                                                                                                    | iciences et technologies de l'hôtellerie et de<br>tt scientifique alimentation-environnement /                                                                                                    | e la restauration<br>/ Sciences et technologies culina | ires et des services / Economie |
| Forme de passage : Evaluation                                                                                                    | ns ponctuelles 1ère et terminale                                                                                                    |                                                        |                                 |
|                                                                                                    | Epreuve terminale anticip                                                                                                    | pée de Français                                        |                                 |
| T001 - Français écrit                                                                                                    |                                                                                                    | Inscrit                                                | Ponctuel                        |
| T002 - Français oral                                                                                                    | Evaluations passées au titre du                                                                                                    | u contrôle continu 1ère                                | Ponctuel                        |
| IP001 - Histoire - Géographie                                                                                                    |                                                                                                    | Inscrit                                                | Ponctuel                        |
| IP002 - Enseignement moral et<br>IP003 - Langue vivante A                                                                                                    | t civique                                                                                                    | Inscrit                                                | Ponctuel<br>Ponctuel            |
| - Grec moderne<br>IP004 - Langue vivante B                                                                                                    |                                                                                                    | Inscrit                                                | Ponctuel                        |
| - Anglais<br>IP006 - Mathématiques                                                                                                    |                                                                                                    | Inscrit                                                | Ponctuel                        |
| IP030 - Enseignement scientific                                                                                                    | que alimentation-environnement                                                                                                    | Inscrit                                                | Ponctuel                        |
| Augus esseignement optionnel                                                                                                    |                                                                                                    | altaul(s) lele                                         |                                 |
| Addart enseignement optionne                                                                                                    |                                                                                                    |                                                        |                                 |
|                                                                                                    |                                                                                                    |                                                        |                                 |
|                                                                                                    |                                                                                                    |                                                        |                                 |
|                                                                                                    |                                                                                                    |                                                        |                                 |
|                                                                                                    |                                                                                                    |                                                        |                                 |
|                                                                                                    |                                                                                                    |                                                        |                                 |
|                                                                                                    |                                                                                                    |                                                        |                                 |
|                                                                                                    |                                                                                                    |                                                        |                                 |
|                                                                                                    |                                                                                                    |                                                        |                                 |
|                                                                                                    |                                                                                                    |                                                        |                                 |
|                                                                                                    |                                                                                                    |                                                        |                                 |
|                                                                                                    |                                                                                                    |                                                        |                                 |
|                                                                                                    |                                                                                                    |                                                        |                                 |
| Conformément à la "ioi informatio                                                                                                    | ue et libertés" du 6 ianvier 1978 modifiée                                                                                                    |                                                        |                                 |
| Conformément à la "loi informatiq<br>en 2004, vous bénéficiez d'un dro<br>informations qui vous concernent                                                                         | ue et libertés" du 6 janvier 1978 modifiée<br>It d'accès et de rectification aux<br>: yous pouvez exercer ce droit en yous                                                                           |                                                        |                                 |
| Conformément à la "loi informatiq<br>en 2004, vous bénéficiez d'un dro<br>informations qui vous concernent<br>adressant au service des examen<br>d'inscription. Vous nouvez énalem | ue et libertés" du 6 janvier 1978 modifiée<br>it d'accès et de rectification aux<br>: vous pouvez exercer ce droit en vous<br>s et concours de votre académie<br>part nour des motifie lictimes vous |                                                        |                                 |

| Récapitulatif d'inscription année                                                                         | scolaire 2021 - 2022                                  | N* candidat : 02205029877<br>Inscription n* : 001 |
|----------------------------------------------------------------------------------------------------|-------------------------------------------------------|---------------------------------------------------|
| MINISTRE Version : 2 du 27/01/202                                                                         | 22 à 16:59                                            |                                                   |
| DE L'EDUCATION NATIONALE.<br>DE L'ESTICONEMIN SUPÉRIEUR<br>ET DE LA RECHERCHE<br>Bactecit de Danges       |                                                       |                                                   |
| 95 rue d'Antrain MONSIE<br>35000 RENNES MONSIE                                                            | EUR HERMAN Megane                                     |                                                   |
| Tél: 02 99 12 34 56 aaa<br>Mél: contact@ac-rennes.fr 35000 F                                              | RENNES                                                |                                                   |
| Nom d'usage :<br>Nationalité : Francais                                                                   |                                                       |                                                   |
| Né(e) le : 01/01/2000<br>A : RENNES - 035                                                                 |                                                       |                                                   |
| Tél. :<br>Mél : jean-paul.vallee2@ac-rennes.fr                                                            |                                                       |                                                   |
| Etablissement : CNED - CHASSENEUIL POITOU CEDEX (0861288H)<br>Catégorie du Candidat : CNED SCOLAIRE (220) |                                                       |                                                   |
| Aménagement d'épreuve demandé au titre du handicap : NON<br>Zone géographique souhaitée : BREST           |                                                       |                                                   |
| Receleuréet cénéral                                                                                       |                                                       |                                                   |
| Enseignements : Mathématiques / Physique-chimie / Sciences de l'ingénie                                   | ur                                                    |                                                   |
| Epreuve terminale anticip                                                                                 | ée de Français                                        |                                                   |
| T001 - Français écrit<br>T002 - Français oral                                                             | Inscrit                                               | Ponctuel<br>Ponctuel                              |
| Contrôle continu 1è                                                                                       | re (Livret)                                           |                                                   |
| LP001 - Histoire - Géographie                                                                             | Inscrit                                               | Contrôle continu (livret)                         |
| LP002 - Enseignement moral et dividue                                                                     | Inscrit                                               | Contrôle continu (livret)                         |
| LP004 - Langue vivante B<br>- Anglais                                                                     | Inscrit                                               | Contrôle continu (livret)                         |
| LP005 - Enseignement scientifique<br>La moyenne annuelle de l'enseignement de specialité suivi uniqu      | Inscrit<br>ement en 1ère sera également prise en comp | Contrôle continu (livret)                         |
| Enseignement(s) facu                                                                                      | ltatif(s) 1ère                                        |                                                   |
|                                                                                                    |                                                       |                                                   |
|                                                                                                    |                                                       |                                                   |
|                                                                                                    |                                                       |                                                   |
|                                                                                                    |                                                       |                                                   |
|                                                                                                    |                                                       |                                                   |

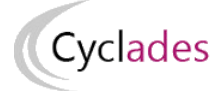

# 4.4. Mes inscriptions

L'écran Mes inscriptions affiche toutes mes candidatures actives :

- Quel que soit le domaine (Examen ou Concours),
- Si la session de la candidature n'est pas fermée dans Cyclades,
- Si je ne me suis pas désinscrit,
- Si la candidature n'a pas été écartée ou supprimée par le gestionnaire.

Si je suis inscris à plusieurs examens (et/ou concours), toutes mes inscriptions en cours sont visibles.

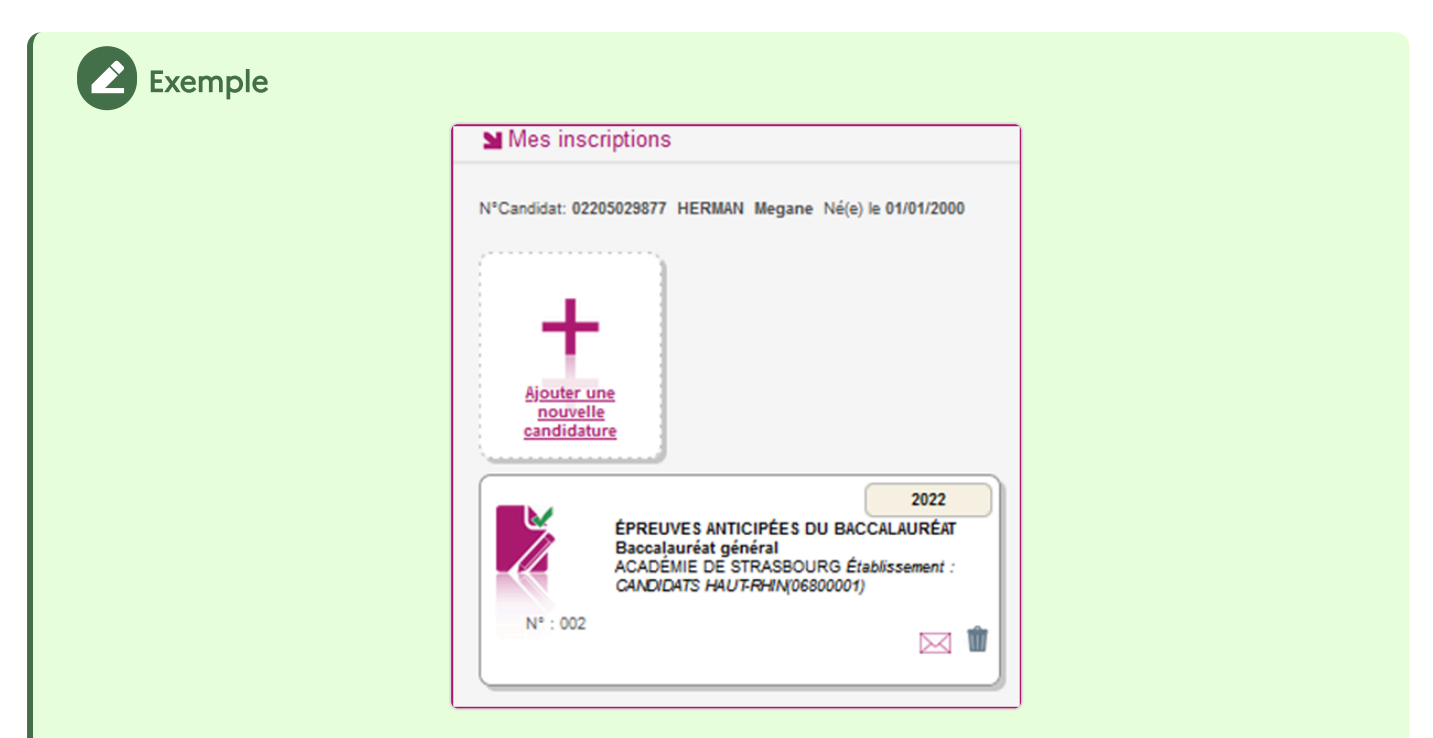

En cliquant sur la carte, j'arrive dans le détail des actions réalisables pour cette inscription en particulier :

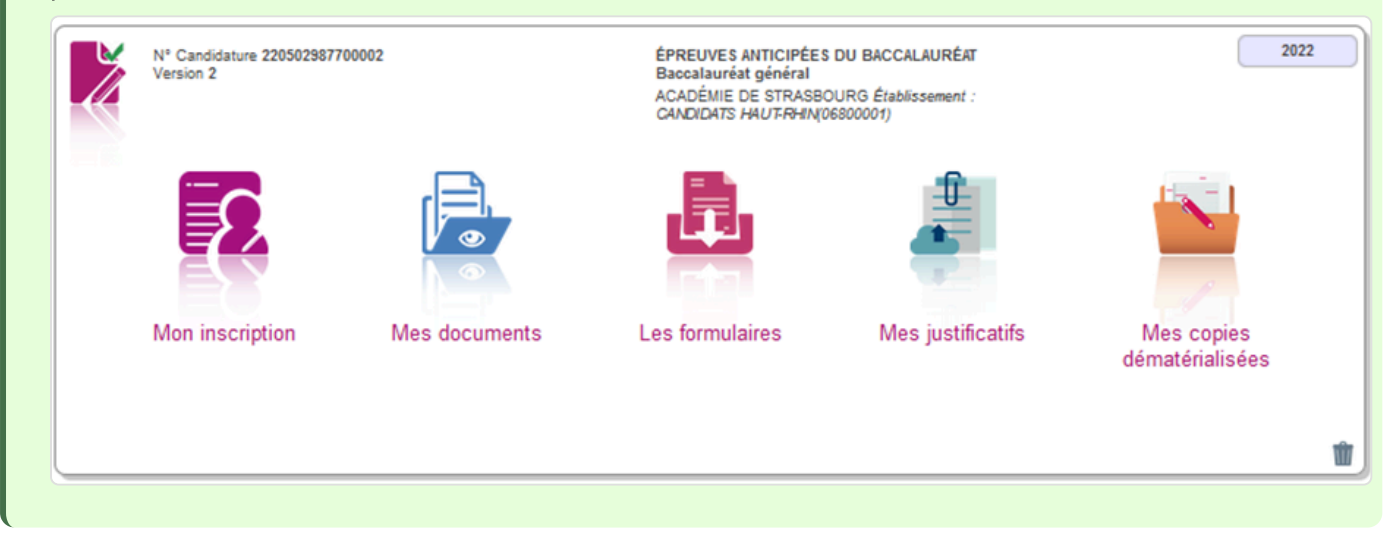

Tant que le service d'inscription est ouvert, je peux consulter et/ou modifier ma(mes) candidature(s).

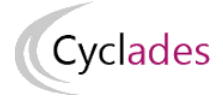

En cliquant sur le bouton « **Mon inscription** », l'onglet Récapitulatif est accessible en mode Consultation. L'écran est le même que celui présenté Dprécédemment <sup>[p.18]</sup>.

Pour procéder à la modification, je clique sur le bouton Modifier l'inscription sont affichés successivement, je clique sur Suivant je souhaite modifier. : tous les écrans de pour accéder à l'onglet que

Dès qu'une candidature existe, je ne peux plus modifier les données qui ont permis la création du compte utilisateur. (voir chapitre suivant « Modifier mon compte<sup>[p,12]</sup> »).

Lorsque j'enregistre mes modifications :

- Le numéro de version de l'inscription augmente de 1
- Une mise à jour du document «Confirmation ou Récapitulatif d'inscription» est effectuée dans l'espace *Mes documents > Liste des documents publiés*.
- Un mail m'est adressé et intitulé « Modification d'inscription : Nom de l'examen / du concours »

#### A noter !

Sur mon inscription, je peux voir une icône « enveloppe » :

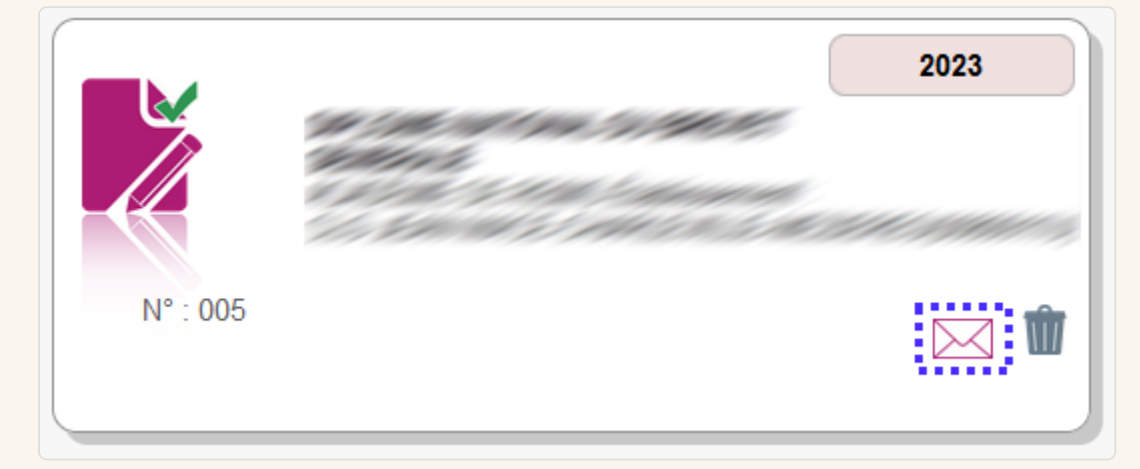

En cliquant sur cette icône, je vais obtenir des informations importantes concernant ma candidature (documents à visualiser, demande de PJ...).

#### Exemple :

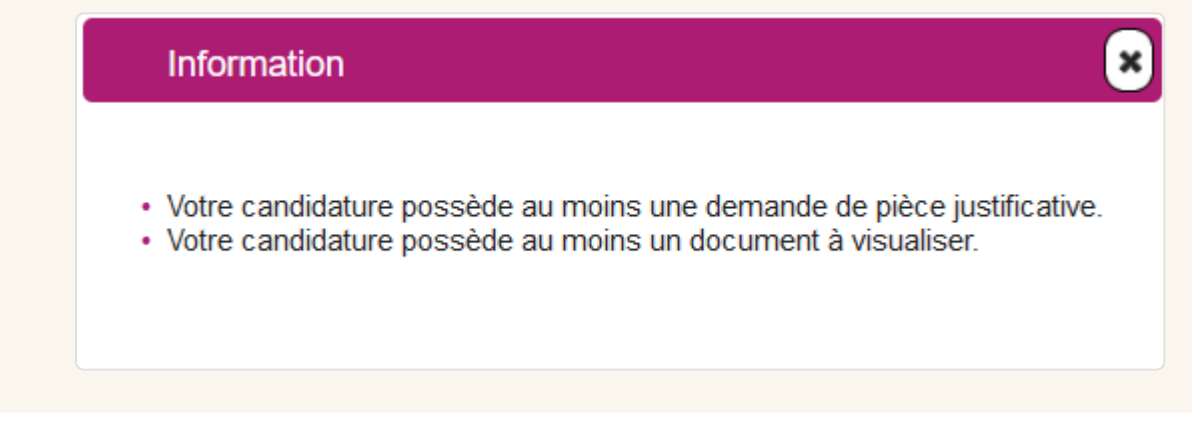

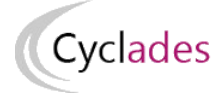

## 4.5. Mes documents

Via Mes Documents, je peux consulter l'ensemble des documents mis à ma disposition :

- Soit automatiquement lors de mon inscription
- Soit par le gestionnaire durant le suivi des inscriptions et de la session

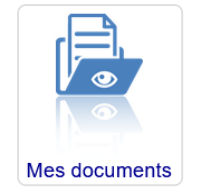

La liste des documents relatifs à la candidature sélectionnée s'affiche :

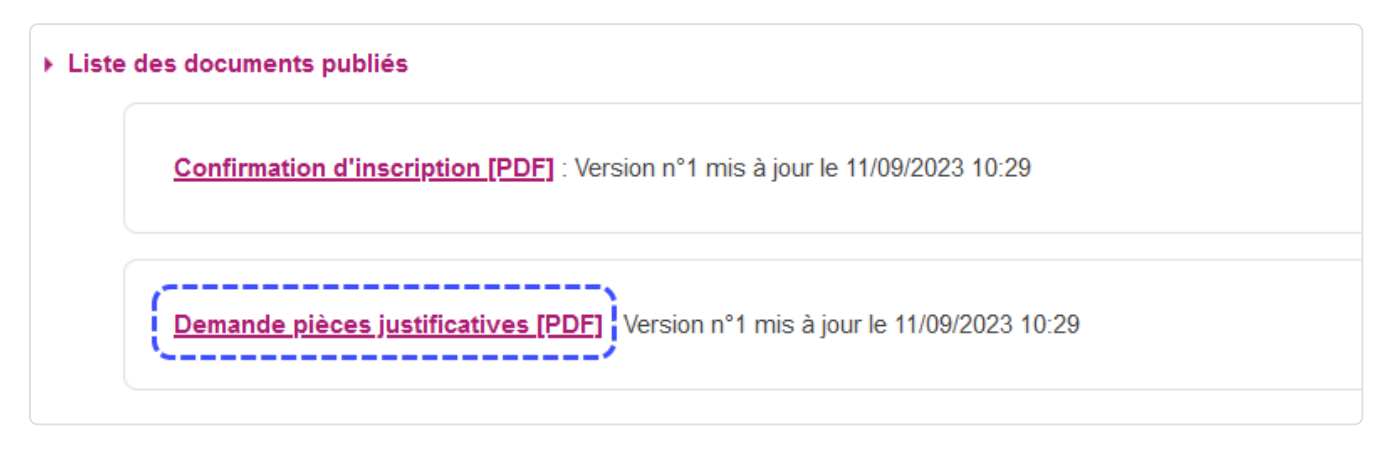

#### Exemple

Je vois ici la demande de pièces justificatives liée à ma candidature. Je vais alors devoir déposer en ligne ou renvoyer par courrier les pièces demandées (voir partie : « Demandées justificatifs<sup>[p.30]</sup> »).

Les documents mis à ma disposition au fur et à mesure de la session dans mon espace candidat peuvent être les suivants :

- Les documents d'inscription
- Demande de pièces justificatives
- Relance de pièces justificatives
- Notification de mesures d'aménagements
- Convocation(s) aux épreuves
- Etc ...

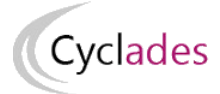

## 4.6. Mes justificatifs

Via Mes justificatifs, j'accède à la liste des pièces à fournir pour chaque candidature.

| Mes justificatifs |
|-------------------|

Les pièces sont présentées par mode de dépôt (en ligne, courrier ou autres modalités) et par date limite de retour (en heure de Paris).

Plusieurs cas se présentent :

#### **Modalités**

| L A déposer en ligne entre le mardi 30 août 2022 et le vendredi 21 octobre 2022 23:59 (heure/Paris)                                                                                                    |  |
|----------------------------------------------------------------------------------------------------|--|
| Nationalité                                                                                                    |  |
|                                                                                                    |  |
| Aucun fichier                                                                                                    |  |
| Statut : En attente d'une nouvelle PJ                                                                                                    |  |
| En cliquant sur "J'ai fourni toutes les pièces", vous validez que vous avez fourni toutes vos pièces, vous ne pourrez plus les modifier et vos pièces pourront être<br>udiées<br>vai fourni toutes mes pièces |  |
| 4                                                                                                    |  |
| T A envoyer par voie postale entre le imardi 30 août 2022 et le vendredi 21 octobre 2022 23:59 (heure/Paris)                                                                                                  |  |
| Conditions                                                                                                    |  |
| ACPCDP00 : Junificatific dis State des annihilan                                                                                                    |  |
| Statut : En attente de contrôle                                                                                                    |  |

#### 1.

Ces pièces sont à déposer en ligne

#### 2.

Si je suis dans la période de dépôt, je peux alors télé-verser chaque document demandé (bouton **Ajouter**)

#### З.

En cliquant sur « **J'ai fourni toutes mes pièces »**, je valide le dépôt de toutes mes pièces pour un groupe de justificatifs.

#### 4.

Ces pièces sont à retourner par courrier ou autres modalités.

L'adresse de retour se trouve sur la demande de pièces justificatives que je peux consulter via Mes Documents.

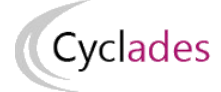

#### Cas des pièces à déposer en ligne

Dans le cas d'un dépôt en ligne, je clique sur Ajouter, une fenêtre s'affiche me précisant la taille et les formats de fichiers acceptés :

| Envoyer une pi     | èce jointe                                                                                  |
|--------------------|---------------------------------------------------------------------------------------------|
|                    | Ajouter un fichier pour                                                                     |
|                    | CINSIGNT : Confirmation d'inscription signée                                                |
|                    | Choisir un fichier Aucun fichier choisi                                                     |
| La taille du fichi | er ne doit pas excéder 5 Mo et les formats recommandés sont PDF, PNG, JP<br>DOC, DOCX, ZIP. |
|                    | Envoyer                                                                                     |

Lorsque le fichier est ajouté, la date de dépôt est affichée (et visible par le gestionnaire), ainsi qu'un bouton mi permettant de supprimer le document.

| Exemple                              |                                                               |
|--------------------------------------|---------------------------------------------------------------|
| A déposer en ligne entre le jeudi 02 | juillet 2020 et le jeudi 12 novembre 2020 23:59 (heure/Paris) |
| <ul> <li>identitie</li> </ul>        |                                                               |
| DOSTIDN - Document justili           | ant l'identité                                                |
| 🛈 piece_dentile.pdf                  | Déposé le 30/09/2020 16:10 (heure/Paris)                      |
|                                      |                                                               |

Lorsque toutes les pièces du regroupement ont été ajoutées, je dois cliquer sur

J'ai fourni toutes mes pièces pour indiquer au gestionnaire que les pièces peuvent être contrôlées.

L'ensemble des pièces est validé, une date de validation est ajoutée pour chaque pièce et je ne peux plus les modifier ou les supprimer.

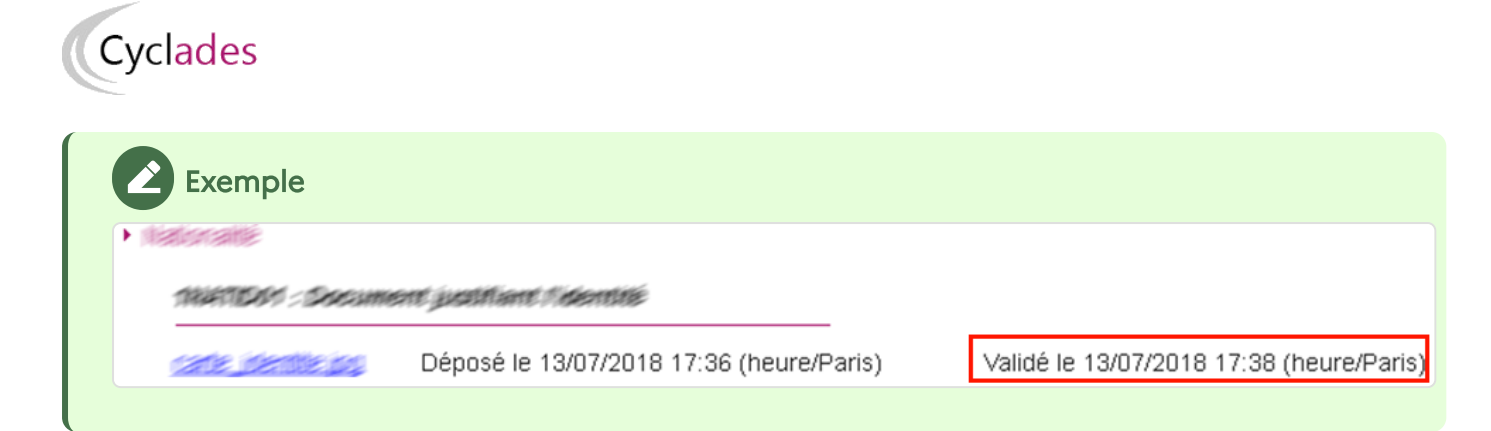

#### Cas d'une pièce à retourner par courrier

| envoyer par voie postale au plus tard | le lundi 31 octobre 2022 23:59 | (heure/Paris) |  |
|---------------------------------------|--------------------------------|---------------|--|
| Tanata                                |                                |               |  |
| XNATION : Decoment justiliant         | (identite)                     |               |  |
| Statut : En attente de contrôle       | 9                              |               |  |
| Candidal en situation de transforaç   |                                |               |  |
| XSTRAR9: Centica médical p            | આ સામિત્રકાર્ટ્સાસ્ટ્રાઇ       |               |  |

Si certaines pièces sont à adresser par voie postale, je consulte la demande de pièces justificatives (rubrique Mes Documents) qui explicite les modalités d'envoi (adresse, etc ...).

#### Suivi du contrôle des pièces

Lorsque le gestionnaire contrôle les pièces justificatives, il peut leur changer leur statut et éventuellement indiquer une date de réception. Je vois alors l'information dans cet espace. Je ne reçois pas de mail automatique.

Plusieurs cas se présentent :

- 1. Je viens de déposer ma pièce justificative. La pièce n'a pas encore été contrôlée => aucun statut n'est positionné.
- 2. Le statut de la pièce est **Reçue** => Le gestionnaire indique alors avoir reçu la pièce mais ne l'a pas contrôlée.

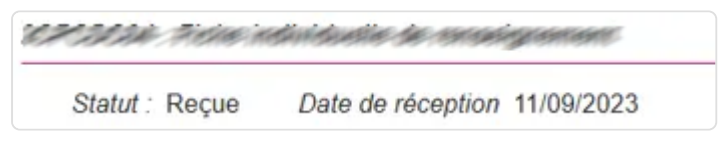

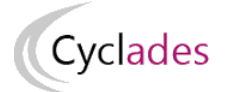

3. Le statut de la pièce est **Non conforme** => Le gestionnaire a éventuellement ajouté un commentaire pour m'indiquer ce qui ne va pas.

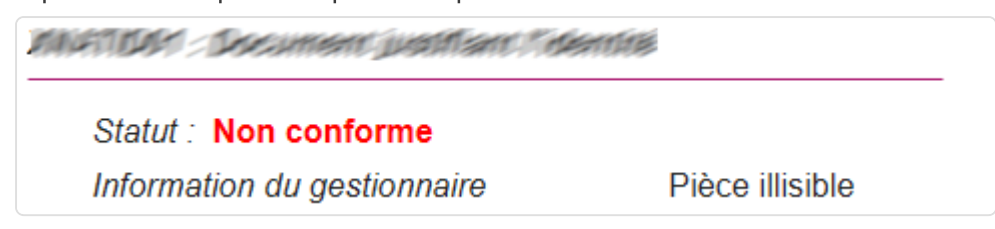

Je peux redéposer cette pièce et devrai cliquer de nouveau sur J'ai fourni toutes mes pièces.

4. Après la limite de dépôt, le statut de la pièce est « En attente d'une nouvelle PJ ». Dans ce cas, je dois réimporter un nouveau fichier. Un commentaire du gestionnaire peut être ajouté pour m'indiquer la raison de cette nouvelle demande.

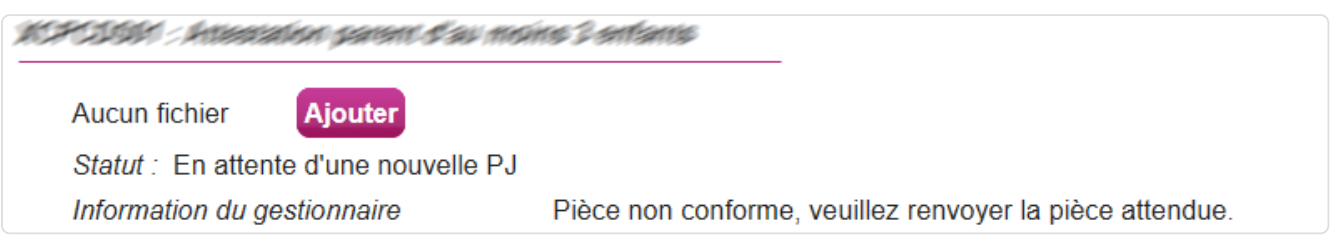

5. Le statut de la pièce est **Conforme** => Je n'ai rien à faire.

# 4.7. EA-BCG-Complément d'inscription : Gérer la spécialité suivie uniquement en classe de 1ère

#### Note !

Seuls les candidats inscrits au Baccalauréat Général (BCG) sont concernés (exceptés ceux qui ont déjà renseigné leur spécialité suivie uniquement en 1<sup>ère</sup> lors de l'inscription à l'examen, en début de session).

Lors de mon inscription initiale, j'ai choisi trois enseignements de spécialité. Selon mon profil, je peux être amené à compléter mon inscription en indiquant, dans un second temps (lors du 2ème trimestre ou du 3ème trimestre), la spécialité suivie uniquement en classe de première. La modalité d'inscription pour le complément d'inscription (en ligne ou papier) peut être différente de celle de l'inscription.

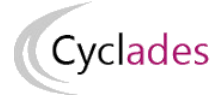

# En cas de dématérialisation du complément d'inscription (Modalité d'inscription = Validation en ligne)

• En tant que candidat scolaire (candidat géré en établissement) pendant la période de saisie, je dois valider le choix de l'enseignement de spécialité suivie uniquement en 1ère renseigné par mon établissement, c'est mon complément d'inscription.

J'ai reçu un courriel me demandant de **valider** mon complément d'inscription en ligne. La période d'ouverture du service de saisie est précisée dans le courriel (ex : *Attention le service sera ouvert du 05/03/2022 10:00 au 26/03/2022 18:00*)

Sur le portail candidat CYCLADES, je me connecte avec mes identifiants (mon papillon de connexion remis par mon établissement d'inscription), j'accède à la rubrique « Mes inscriptions », je clique sur la vignette et je sélectionne « Valider la spécialité suivie uniquement en 1<sup>ère</sup> » puis je valide.

| Mes inscriptions                                                                                                    |                                                                                                    |
|----------------------------------------------------------------------------------------------------|----------------------------------------------------------------------------------------------------|
| N°Candidat: 02148029490 PERRIN Martine Né(e) le 01/01/2000                                                                                  |                                                                                                    |
| Ajouter une nouvelle<br>candidature                                                                                                    |                                                                                                    |
| 2022                                                                                                    | Sélectionnez l'action à réaliser                                                                         |
| ÉPREUVES ANTICIPÉES DU BACCALAURÉAT<br>Baccalauréat général<br>ACADÉMIE DE LILLE Établissement :<br>LYCEE PAUL DUEZ-CAMBRAI CEDEX(0590034S) | <ul> <li>Accèder à votre candidature</li> <li>Walider la spécialité suivie uniquement en 1ère</li> </ul> |
| N* : 001                                                                                                    | Valider Fermer                                                                                           |
|                                                                                                    |                                                                                                    |

Je vérifie que la spécialité renseignée par mon établissement correspond à mon choix, je clique sur « Valider ».

Cette validation vaut signature, elle entraine la génération de mon complément d'inscription disponible dans le menu « Mes documents ».

### Remarque !

Si la spécialité saisie ne correspond pas à mon choix, je signale à mon établissement.

• En tant que candidat non scolaire (candidat géré hors établissement), pendant la période de saisie, j'ai

reçu un courriel de la DEC me demandant de **saisir** ma spécialité suivie uniquement en 1<sup>ère</sup> et **valider** mon complément d'inscription en ligne. La période d'ouverture du service de saisie est précisée dans le courriel (ex : *Attention le service sera ouvert du 05/03/2022 10:00 au 26/03/2022 18:00*).

Sur le portail candidat CYCLADES, je me connecte avec mes identifiants, j'accède à la rubrique « Mes

inscriptions », je clique sur la vignette et je sélectionne « Saisir la spécialité suive uniquement en 1<sup>ère</sup> » puis je valide.

| Ness inscriptions         N'Candidat: 02206029885 BAC-V Gp Né(e) le 01/01/2002         Image: statution provide provide pr                                                                                                    | Cyclades                                                                                                    |                                                                                                    |
|----------------------------------------------------------------------------------------------------|----------------------------------------------------------------------------------------------------|----------------------------------------------------------------------------------------------------|
| VCandida: 022660228805 BAC-V Gp Né(e) le 0101/2002         Sidectionnez faction à réaliser         Sigure une<br>couveille<br>couveille<br>cou | Mes inscriptions                                                                                                    |                                                                                                    |
| Accèder à votre candidature         Baccalauréat général         Accèmer DE LLLE établissement:         L'C ECOLE SUPERIEURE-LILLE(005964555W)              N' tot           Mes inscriptions           V' candat: 0220022855           N' estorement de spécialité suivie uniquement en tère <b>Mes inscriptions</b> V' candat: 0220022855     N' inscription: 001           N' estorement de spécialité suivie uniquement en tère <b>Mes inscriptions Mes inscriptions Mes inscriptions Mes inscriptions Mes inscriptions Mes inscriptions Mes inscriptions Mes inscriptions Mes inscriptions Mes inscriptions Mes inscriptions Mes inscriptions</b> <th>N°Candidat: 02206029885 BAC-V Gp Né(e) le 01/01/2002</th> <th>Sélectionnez l'action à réaliser</th>                                                                                                    | N°Candidat: 02206029885 BAC-V Gp Né(e) le 01/01/2002                                                                                             | Sélectionnez l'action à réaliser                                                                        |
| Valider       Fermer                                                                                                    | Ajouter une<br>nouvelle<br>candidature                                                                                                    | <ul> <li>Accèder à votre candidature</li> <li>Saisir la spécialité suivie uniquement en 1ère</li> </ul> |
| N° : 001                                                                                                    | 2022<br>ÉPREUVES ANTICIPÉES DU BACCALAURÉAT<br>Baccalauréat général<br>ACADÉMIE DE LILLE Établissement :<br>LYC ECOLE SUPERIEURE-LILLE(0596455W) | Valider Fermer                                                                                          |
| N* candidat: 02206029885       N* inscription: 001       BAC-V       Gp       Né(e) le: 01/01/2002       Baccalauréat général         Qualification présentée                                                                                                    | N° : 001                                                                                                    |                                                                                                    |
| N° candidat: 02206029885 N° inscription: 001 BAC-V Gp Né(e) le: 01/01/2002 Baccalauréat général   Qualification présentée                                                                                                    | Mes inscriptions                                                                                                    |                                                                                                    |
| Qualification présentée *       Baccalauréat général         Enseignements de spécialité *       Mathématiques         Enseignement de spécialité *       Mathématiques         Enseignement de spécialité *       Physique-chimie         Enseignement de spécialité *       Sciences de la vie et de la terre         Précisions sur vos enseignements                                                                                                    | N° candidat: 02206029885 N° inscription: 001 BAC-V Gp Né(e) le: 01/01/2002 Baccalauréat g                                                        | jénéral                                                                                                 |
| Enseignement de spécialité * Mathématiques   Enseignement de spécialité * Physique-chimie   Enseignement de spécialité * Sciences de la vie et de la terre   Précisions sur vos enseignements                                                                                                    | Qualification présentée : Baccalauréat général <ul> <li>Enseignements de spécialité</li> </ul>                                                   |                                                                                                    |
| Enseignement de spécialité * Physique-chimie  Enseignement de spécialité * Sciences de la vie et de la terre Précisions sur vos enseignements                                                                                                    | Enseignement de spécialité : Mathématiques                                                                                                    |                                                                                                    |
| Enseignement de spécialité * Sciences de la vie et de la terre   Précisions sur vos enseignements                                                                                                    | Enseignement de spécialité : Physique-chimie                                                                                                    |                                                                                                    |
|                                                                                                    | Enseignement de spécialité : Sciences de la vie et de la terre                                                                                   |                                                                                                    |
| Enseignement de spécialité suivi Sélectionnez une valeur v                                                                                                    | Enseignement de spécialité suivi Sélectionnez une valeur                                                                                         |                                                                                                    |
| Sélectionnez une valeur                                                                                                    | Sélectionnez une valeur                                                                                                    |                                                                                                    |
| Mathématiques Enregistrer Annuler                                                                                                    | Mathématiques                                                                                                    | Enregistrer Annuler                                                                                     |
| Physique-chimie                                                                                                    | Physique-chimie                                                                                                    |                                                                                                    |

Je sélectionne ma spécialité dans la liste déroulante puis j'enregistre. L'enregistrement entraine la validation automatique de mon complément d'inscription.

Le document « complément d'inscription » est généré et disponible dans mon menu « Mes documents ».

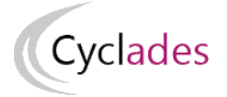

| Mes documents                                                                                                    |  |  |  |  |
|----------------------------------------------------------------------------------------------------|--|--|--|--|
| N° Candidat<br>N° Inscription                                                                                                    |  |  |  |  |
| Liste des documents publiés <ul> <li>Cliquer sur le lien pour ouvrir/télécharger le document.</li> </ul>                                  |  |  |  |  |
| Complément d'inscription [PDF] : Version n°2 mis à jour le 08/03/2022 17:03<br>Cliquer sur le lien pour ouvrir/télécharger le document.   |  |  |  |  |
| Confirmation d'inscription (PDF) : Version n°2 mis à jour le 02/02/2022 18:04<br>Cliquer sur le lien pour ouvrir/télécharger le document. |  |  |  |  |
| Demande pièces justificatives (PDF) : Version n°2 mis à jour le 02/02/2022 18:04                                                          |  |  |  |  |

#### En cas d'édition papier de mon complément d'inscription

- En tant que candidat scolaire (candidat géré en établissement) pendant la période de saisie, je signale le choix de l'enseignement de spécialité suivie uniquement en 1<sup>ère</sup> à mon établissement qui la saisit dans l'application Cyclades. Il édite le document complément d'inscription et me le remet.
- En tant que candidat inscrit (CNED scolaire ou inscrit dans un Etablissement Privé hors contrat ou non homologué Education nationale) via le portail candidat grand public, j'ai reçu un courriel me demandant de saisir la spécialité suivie uniquement en 1<sup>ère</sup>. La période d'ouverture du service de saisie est précisée dans le courriel (ex : Attention le service sera ouvert du 05/03/2020 10:00 au 26/03/2020 18:00)

Sur le portail candidat CYCLADES, je me connecte avec mes identifiants, j'accède à la rubrique « Mes inscriptions », je clique sur la vignette, et je sélectionne « Saisir la spécialité suive uniquement en 1<sup>ère</sup> » puis je valide. J'accède à la spécialité suivie uniquement en 1<sup>ère</sup> », je renseigne puis j'enregistre.

| <b>Z</b> | Exemple                        |                        |             |                      |                      |  |
|----------|--------------------------------|------------------------|-------------|----------------------|----------------------|--|
| لا<br>لا | Mes inscriptions               |                        |             |                      |                      |  |
|          |                                |                        |             |                      |                      |  |
| N° (     | candidat: 02140027947          | N° inscription: 003 DU | IRAND Paul  | Né(e) le: 01/01/1990 | Baccalauréat général |  |
| Qua      | alification présentée          |                        |             |                      |                      |  |
|          | Qualification présentée *      | Baccalauréat généra    | l v         |                      |                      |  |
| Ens      | seignements de spécialité      |                        |             |                      |                      |  |
|          | Enseignement de spécialité *   | Mathématiques          |             | ~                    |                      |  |
|          | Enseignement de spécialité *   | Physique-chimie        |             | ~                    |                      |  |
|          | Enseignement de spécialité *   | Sciences de la vie et  | de la terre | ~                    |                      |  |
| Pré      | cisions sur vos enseignemen    | ts                     |             |                      |                      |  |
|          | seignement de spécialité suivi | Physique-chimie        | ~           |                      |                      |  |
| Ens      | uniquement en Tere             |                        |             |                      |                      |  |

Le document « complément d'inscription » est généré et disponible dans mon menu « Mes documents » : **Je dois le retourner à la DEC dans les délais précisés sur le document (A REMETTRE IMPERATIVEMENT AVANT LA DATE LIMITE),** par courrier ou en déposant en ligne, selon les consignes de l'académie.

## 4.8. Consulter mes messages

J'ai la possibilité, depuis mon compte candidat CYCLADES, de consulter l'historique des messages qui ont été envoyés à mon adresse mail, par l'académie ou par mon établissement, via l'activité **Consulter mes messages** en haut à droite de l'écran :

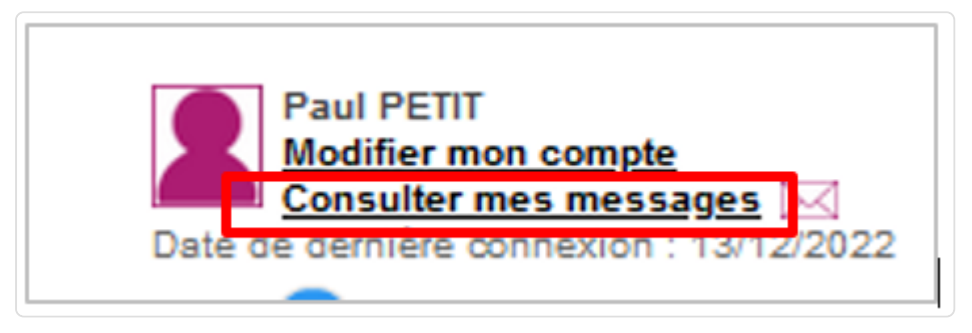

Sur l'activité, je retrouve la liste des messages reçus avec la date d'envoi :

| Me Me     | es mails                                                                    |                                     |
|-----------|-----------------------------------------------------------------------------|-------------------------------------|
|           |                                                                             |                                     |
| Pour      | information, certains mails ne sont pas affichés pour des raisons de sécuri | é.                                  |
| Afficher  | 10 v éléments                                                               | Rechercher dans les résultats:      |
| ٥         | Nouveau document dans votre espace candidat Cyclades                        | 12/12/2022 à 17:53                  |
| 0         | Nouveau document dans votre espace candidat Cyclades                        | 12/12/2022 à 17:53                  |
| Affichage | de l'élément 1 à 2 sur 2 élément(s)                                         | Premier Précédent 1 Suivant Dernier |

En cliquant sur l'icône 💿, je peux voir le détail du message.

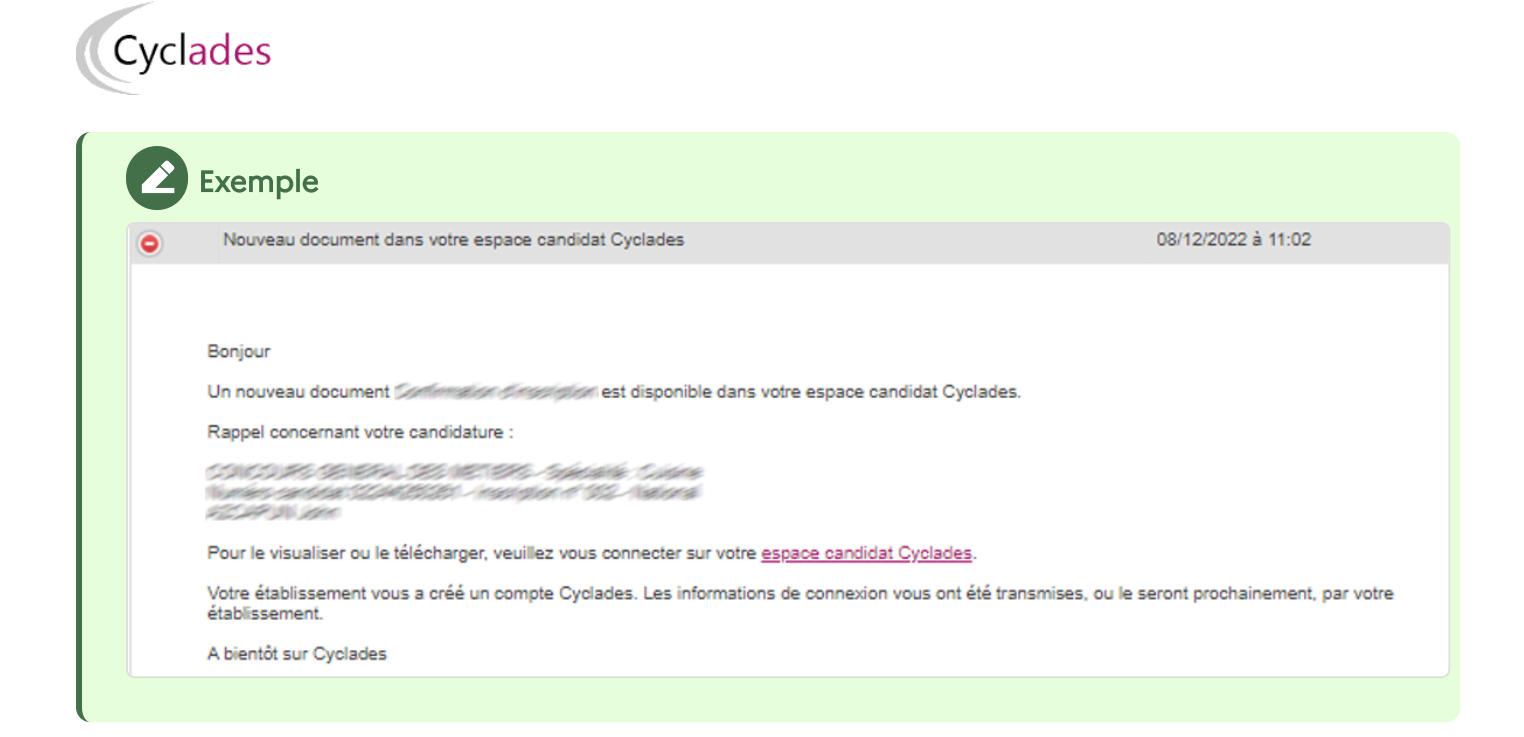

## 4.9. Se désinscrire

Si je suis un candidat **individuel**, et pendant la période d'ouverture du service d'inscription, je peux supprimer ma candidature (me désinscrire) par l'intermédiaire de l'icône **Poubelle** présent sur ma candidature.

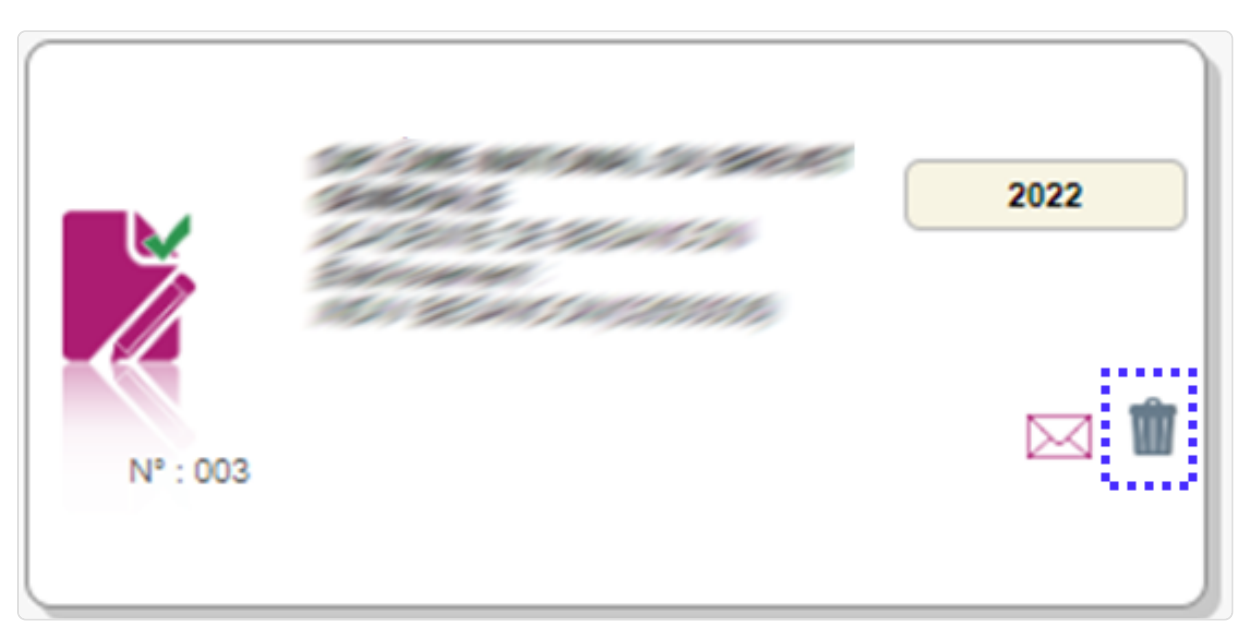

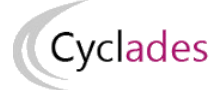

Si je clique sur ce bouton un message de confirmation s'affiche :

Attention : vous vous apprêtez à vous désinscrire. En cas d'erreur de désinscription, vous devrez procéder à une réinscription pour être autorisé(e) à vous présenter.

#### Etes-vous certain(e) de vouloir poursuivre cette action ?

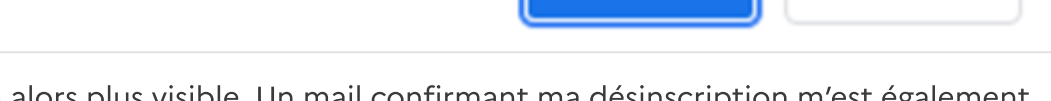

OK

Annuler

La candidature ne sera alors plus visible. Un mail confirmant ma désinscription m'est également adressé.

Si je me suis désinscrit par erreur, je devrai créer une nouvelle candidature depuis le même compte candidat.

## Attention

Après fermeture des inscriptions, je ne peux plus me désinscrire par mes propres moyens. Pour cela, je contacte le service Gestionnaire dont les coordonnées figurent sur le document « Confirmation ou Récapitulatif d'inscription ».

#### A noter !

Après la désinscription, cette candidature apparaitra pour le gestionnaire à l'état '**Désinscrit** par le candidat'.

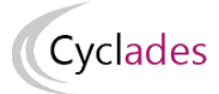

# 5. Consulter mes résultats

# 5.1. Accéder à mes copies dématérialisées

Si la correction de mes copies a été dématérialisée via l'application SANTORIN, je peux accéder à mes copies dématérialisées en utilisant le lien « **Mes copies dématérialisées** », soit par l'icône soit par le menu :

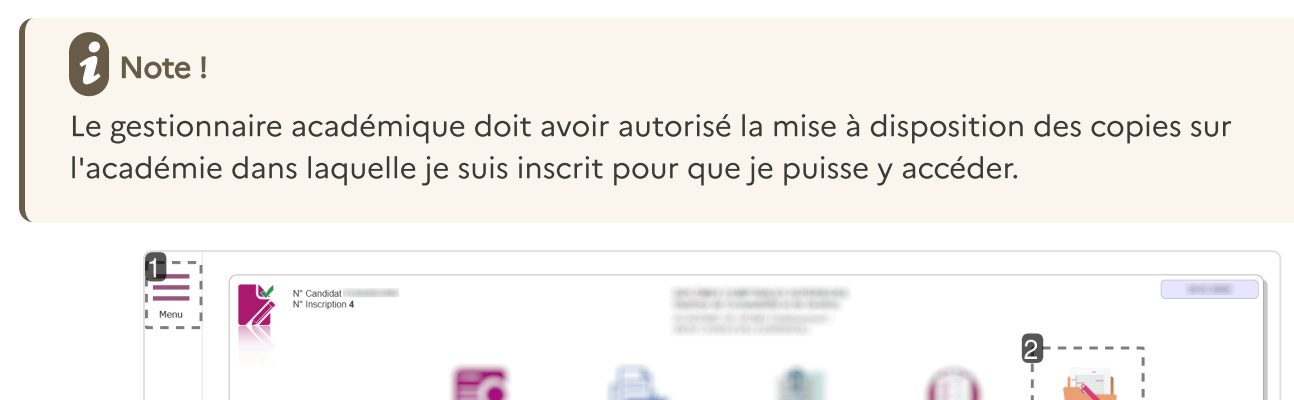

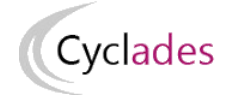

#### **1.** Menu

En cliquant sur ce bouton Menu, je dévoile le lien vers « Mes copies dématérialisées »

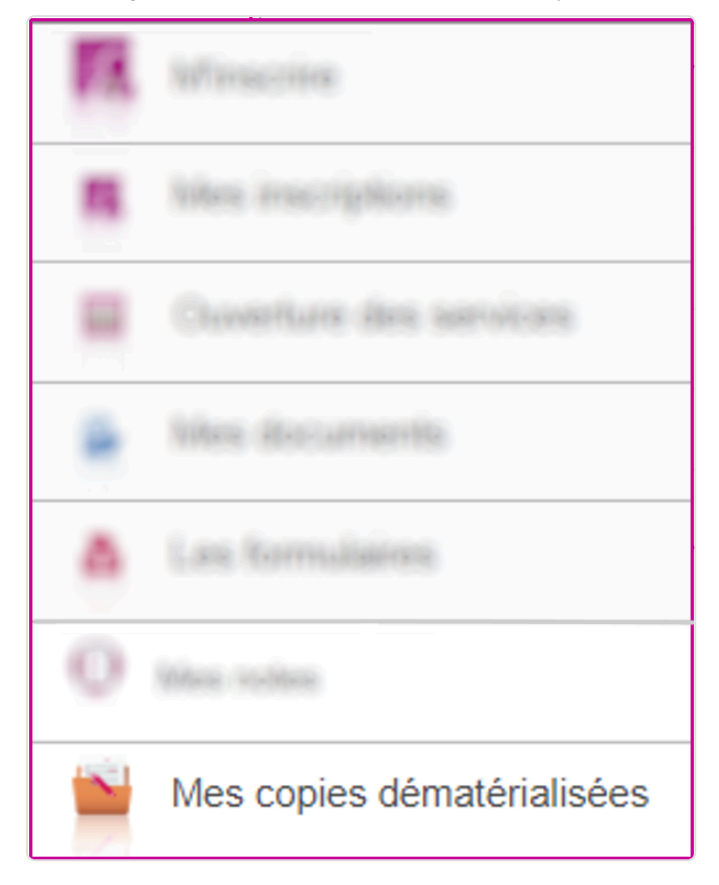

#### 2. Icône

Je peux également y accéder directement via cet emplacement.

Je suis redirigé vers mes copies dans l'application SANTORIN.

Je prends le temps de bien regarder l'interface et les éléments qui sont affichés.

## 5.2. Accéder à mes notes

J'accède à mes notes en utilisant le lien « Mes notes », soit par l'icône soit par le menu :

| N° Candidat<br>N° Inscription 4 |              | 10.020<br>0.0715 |                 |           |          |
|---------------------------------|--------------|------------------|-----------------|-----------|----------|
|                                 | 2            | <b>e</b>         | 21              | 2         | <u> </u> |
|                                 | dan menjatan | Mar Bournaria    | Max purificants | Mes notes |          |

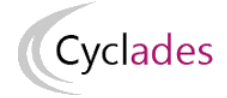

#### **1.** Menu

En cliquant sur ce bouton Menu, je dévoile le lien vers « Mes notes »

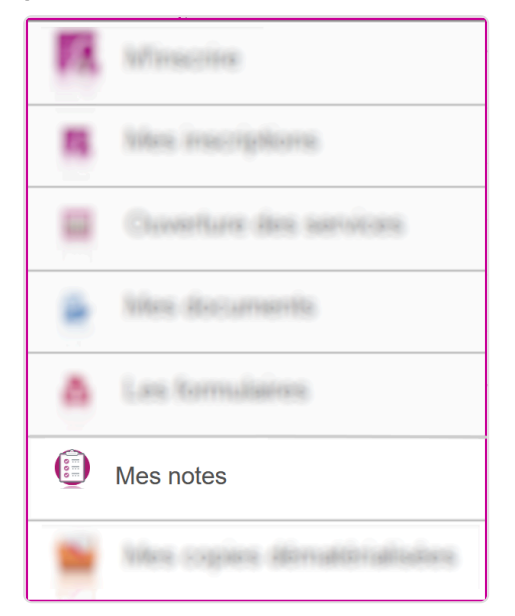

#### 2. Icône

Je peux également y accéder directement via cet emplacement.

#### Nota !

Je suis informé de cette situation par un message d'information dans mon espace candidat.